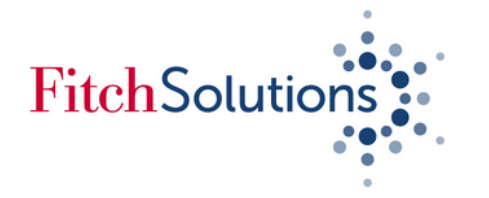

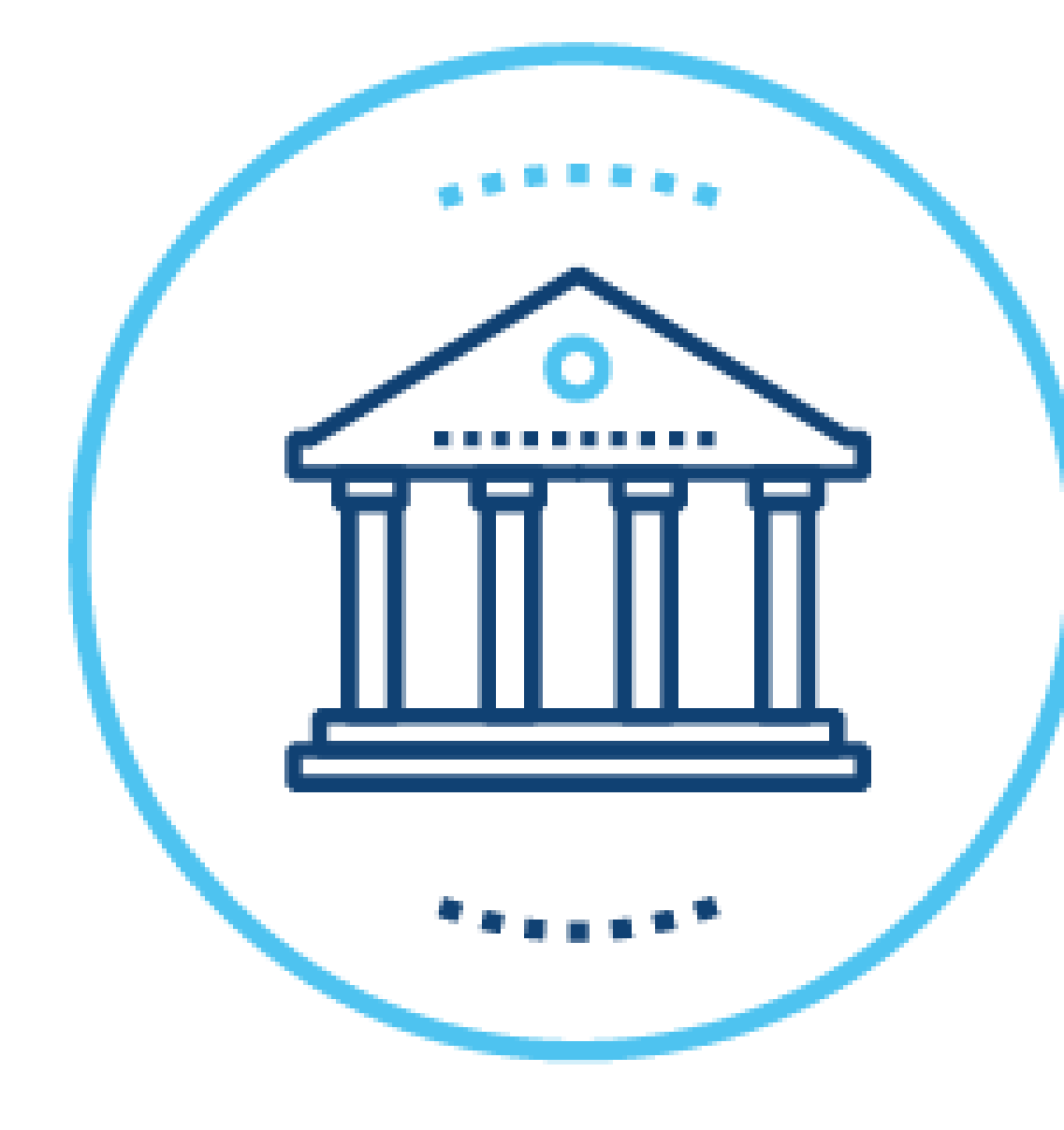

# Fitch Connect Quick Start Guide - Retrieving Bank Financial Data

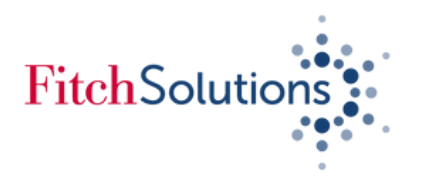

# FitchConnect Bank Fundamental Financials

## About Bank Fundamental Financial Data on Fitch Connect

Fitch Connect provides access to the most comprehensive bank financial data set available in the market. Used by the world's leading banks and financial institutions to identify risk indicators across developed and emerging markets.

### **Key Highlights**

### **Peer Comparability**

Conduct multi-bank analysis with standardised financial data on more than **36,000 banks** across 200 countries and territories. Access **up to 30 years' of historical financial data** standardised across currencies, local accounting standards and reporting frequencies

### In-depth financial statements

Analyse data at a granular level. Data records include of up to 550 data points per bank, 50 pre-calculated ratios including key regulatory ratios such as the Basel III Leverage Ratio, Liquidity Coverage Ratio and Net Stable Funding Ratio, and original source filings

FITCH SOLUTIONS/ACADEMICS

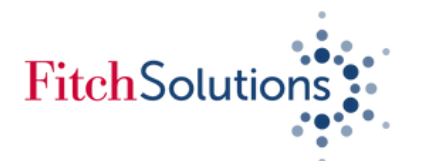

# **Getting Started** Contents

# Fitch Connect Web

Use to download bank financials of up to 500 banks and with up to 10 years of historical data

| • | Downloading financial data of a bank         | •••••         | • • • • • • • • • • • • • • • • • • • • |
|---|----------------------------------------------|---------------|-----------------------------------------|
| • | Downloading financial data of banks from a   | given country | •••••                                   |
| • | Downloading financial data of banks using id | dentifiers    | • • • • • • • • • • • • • • • • • • • • |

• League Table: Accessing the top 100 banks of a given country ...... page 9

# Fitch Connect Excel Add-In

Use to download bank financials of over 500 banks and with up to 30 years of historical data

• Downloading financial data using Fitch Connect Excel Add-In template ...... pages 10 - 12

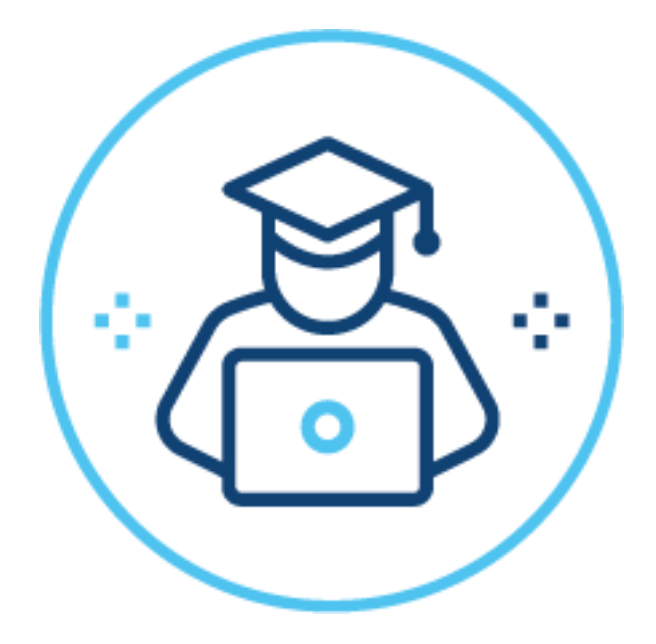

- . page 4
- . pages 5 6
- ... pages 7 8

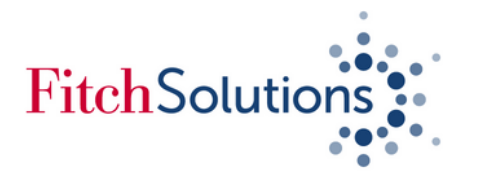

# Downloading financial data of a bank on Fitch Connect Web

1. Insert the name of a bank in the global search bar at the top and choose the bank pertaining to your search under "ENTITIES"

| Fitch Connect |                                                                                                    |                                                                                                    |                                              | X Advanced 👻                                                                              |           |
|---------------|----------------------------------------------------------------------------------------------------|----------------------------------------------------------------------------------------------------|----------------------------------------------|-------------------------------------------------------------------------------------------|-----------|
| Fitch Ratings |                                                                                                    |                                                                                                    |                                              |                                                                                           | ×         |
| Data Tools    | RESEARCH                                                                                                    | ENTITIES                                                                                                    | ISSUES                                       |                                                                                           |           |
|               | 25 May 2021   Fich Racings   [1] Racing Report<br>Barclays Bank México, S.A., Institución de Banca Múltiple, Grupo Financiero Barclays México -<br>Actualización | * Barclays plc Universal Commercial Banks                                                                                                    | gdom Barclays p<br>Rated Universal Co        | vic<br>Immercial Banks                                                                    |           |
|               | 12 Aug 2021   Foch Rasings   🔛 Rasing Report<br>Barclays pilc - Update                                                                                           | Barclays Corporation United     Bank Holding Companies                                                                                                   | States x519921155<br>x523513110              | 22 GBP 600 min 3% bondinose 08-May-2026<br>27 JPV 10 bin Variable bondinose 09-Jun-2031   |           |
|               | 25 May 2021   Fich Ratings   [L] Rasing Report<br>Barclays Capital Casa de Bolsa, S.A. de C.V., Grupo Financiero Barclays México - Actualización                 | Barclays Dryrock Issuance Trust     Unlee     Credit Cards - Prime                                                                                       | States X313850511<br>Rated CH11154246        | 12 EUR 1.5 bin 1.373% Nobel 23 Mar 2021<br>186 CHF 260 min 0.315% bond/note 04-jun-2027   | View More |
|               | 13 Sep 2021   Flich Radings   Cl. Representations and Warranties<br>Barclays Dryrock Issuance Trust 2021-1 - Appendix                                            | Barclays Mercantile Limited United Ki     Retail & Consumer Banks                                                                                        | gdom<br>Barclays B<br>Universal Co           | tank plc<br>mmercial Banks                                                                |           |
|               | 13 Sep 2021   Flich Ratings   🖸 Pressle Report<br>Barclays Dryrock Issuance Trust, Series 2021-1 (US ABS)                                                        | Barclays Bank, S.A. Universal Commercial Banks                                                                                                    | Spain XS22799289<br>06747RAA3                | 10 EUR 250 min Zero bond/note 19-Dec-2025<br>USD 90.35 min Variable bond/note 14-Apr-2028 |           |
|               | View more Research                                                                                                    | <ul> <li>Barclays Bank Mexico, S. A., Institucion de Banca Multiple, Grupo Financiero<br/>Barclays Mexico</li> <li>Wholesale Commercial Banks</li> </ul> | Rated X522712461<br>X522683371<br>X523787163 | 49 JPY 30 bin 0.05% band/note 3-Jun-2021<br>49 BUR 100 min 0% band/note 18-Aug-2022       |           |
|               | HEADLINES                                                                                                    | Barclays Capital Inc. United<br>Other Banks                                                                                                    | States                                       |                                                                                           | View More |
|               | 13.5ep 2021   Rich Rasings   📄 New Rasing<br>Fitch Expects to Rate Barclays Dryrock Issuance Trust, Series 2021-1 Notes; Presale Issued                          | Use the additional information and symbols                                                                                                    | under each                                   | entity to                                                                                 | View More |
|               | 28 Apr 2021   Floch Ratings   []] Affirmation<br>Fitch Ratifica a Barclays Bank México y Barclays Capital Casa de Bolsa; Perspectiva Estable                     | highlights if it's a rated entity by Fitch Rating                                                                                                    | e parents. t<br>js, country                  | where it view more Issues                                                                 |           |
|               | 21 Jul 2021   Fish Rasings   E Rasing Changed Ouslook to Stable<br>Fitch Revises Barclays pic's Outlook to Stable; Affirms at 'A'                                | is based and the sector it belongs to.                                                                                                    |                                              |                                                                                           |           |
|               | 01 Jun 2021   Fitch Racings   El Affirmation<br>Fitch Affirms Barclays Dryrock Issuance Trust                                                                    | View more Entities                                                                                                    |                                              |                                                                                           |           |
|               | 01 Mar 2021   Fisch Racings   📃 Affermation<br>Fitch Affirms Barclays Bank UK PLC's Covered Bonds at 'AAA'; Outlook Stable                                       |                                                                                                    |                                              |                                                                                           |           |
|               | View more Headlines                                                                                                    |                                                                                                    |                                              |                                                                                           |           |
|               | NEWS HEADLINES                                                                                                    |                                                                                                    | FINANCIALS                                   | e Statement Date                                                                          | 1<br>Date |

2. Upon clicking on an entity, you will land on a summary page. It gives you a snapshot of the entity's main information

| nnect                                                                                       |                                                                                                | Barclays                                                          |                                                                                               |                                                               |                                     |                                                                                                |                     | □ □ ♀ @ @                  |
|---------------------------------------------------------------------------------------------|------------------------------------------------------------------------------------------------|-------------------------------------------------------------------|-----------------------------------------------------------------------------------------------|---------------------------------------------------------------|-------------------------------------|------------------------------------------------------------------------------------------------|---------------------|----------------------------|
| <mark>s DİC.</mark><br>Profile Rat <mark>ı</mark> gs Issues R                               | esearch New Financials                                                                         | Custom Views Early Warnin                                         | ng Signals                                                                                    |                                                               |                                     |                                                                                                | reate alert         | Add to portfolio           |
| Home > Barclays plc > Sum                                                                   | mary                                                                                           |                                                                   |                                                                                               |                                                               |                                     |                                                                                                |                     |                            |
| CORPORATE PROFILE                                                                           |                                                                                                |                                                                   |                                                                                               |                                                               |                                     | CRITERIA                                                                                       |                     | 1                          |
| Barclays plc was incorporated<br>name Barclay & Company Limi<br>United Kingdom. On February | on July 20. 1896 under the<br>ted and is based in London,<br>17, 1917 the name of the          | Market Sector(s)<br>Country / Region<br>Sovereign / Region Rating | Universal Commercial Bank<br>United Kingdom<br>AA-                                            | 5 Ultimate Parent<br>Foreign Owned Subs                       | Barclays plc<br>No                  | 28 Feb 2020   Fitch Ratings   🛄 Rating Criteria<br>Bank Rating Criteria                        |                     |                            |
| company was changed to Barc<br>1, 1985 the name of the comp                                 | lays PLC Limited. On January<br>any was changed to Barclays                                    | Fitch Entity ID                                                   | 107559                                                                                        | Public<br>Equity Ticker                                       | Listed<br>BARC.LN                   | RECENT RESEARCH                                                                                |                     | 1                          |
| PLC. On October 25, 2000 the                                                                | company acquired Wo                                                                            | Status<br>2020 Global Rank<br>2020 Country Rank                   | Active<br>17<br>2                                                                             | Swift/BIC                                                     | BARCGB21                            | 12 Aug 2021   Fitch Ratings   🛄 Rating Report<br>Barclays plc - Update                         |                     |                            |
| CURRENT RATINGS                                                                             |                                                                                                |                                                                   |                                                                                               |                                                               | Fitch Analysts 👻 Detai              | s 21 Jul 2021   Fitch Ratings   E Rating Changed Outlook to Stable                             | it 'A'              |                            |
| FitchRatings                                                                                | Long-Term Issuer Default Ra<br>Action Affirmed<br>21 Jul 2021<br>Pating Outlock Stable         | A                                                                 | Short-Term Issuer Default I<br>Action Affirmed<br>21 Jul 2021                                 | F1                                                            |                                     | 06 Apr 2021   Ritch Ratings   🛄 Peer Review<br>Global Trading and Universal Banks: Peer Review |                     |                            |
|                                                                                             | hading outlook stable                                                                          |                                                                   |                                                                                               |                                                               |                                     | ENTITY PEERS                                                                                   |                     | 10                         |
| Moody's                                                                                     | Moody's LT LC Issuer Rating<br>Action AFFIRMATION<br>13 Jul 2021<br>Outlook (entity) [ "STA" ] | Baa2                                                              | Moody's ST LC Issuer Ratin<br>Action AFFIRMATION<br>13 Jul 2021<br>Outlook (entity) [ "STA" ] | P-2                                                           |                                     | Fitch Ratings analyst defined peers                                                            | LT IDR              | Global<br>Rank             |
|                                                                                             | S&P LT FC Issuer Credit Ratir                                                                  | 19                                                                | S&P LT LC Issuer Credit Rat                                                                   | ing                                                           |                                     | <ul> <li>BNP Paribas S.A.</li> <li>Bank of America Corporation</li> </ul>                      | A+<br>AA-           | 7 ▲                        |
| S&P Global                                                                                  | 24 Jun 2021<br>Outlook Positive                                                                | BBB                                                               | 24 Jun 2021<br>Outlook Positive                                                               | BBB                                                           |                                     | Barclays plc<br>Citigroup Inc.<br>Credit Suisse Group AG<br>Deutsche Bank AG                   | A<br>A<br>A-<br>BBB | 17 ▲<br>12 ▲<br>42 ▲<br>24 |
| FITCH PATINGS ESG RELEV                                                                     | ANCE SCORE                                                                                     |                                                                   |                                                                                               | Learn M                                                       | fore about FSG Relevance Scores Dat | HSBC Holdings plc<br>IPMorgan Chase & Co.                                                      | A+                  | 8 🔻                        |
|                                                                                             | Update                                                                                         | d 21 Jul 2021 The Environ<br>gradation. I                         | mental (E). Social (S) and Gov<br>Red (5) is most relevant and gr                             | ernance (G) score ranges from 1<br>een (1) is least relevant. | to 5 based on a 15-level color      | Morgan Stanley<br>Societe Generale S.A.<br>The Goldman Sachs Group, Inc.<br>UBS Group AG       | A<br>A-<br>A<br>A+  | 38 ×<br>19                 |

Executives & Directors and Corporate Hierarchy

| 4 . Click on " | Financials" | to v | /i |
|----------------|-------------|------|----|
|----------------|-------------|------|----|

| Fitch <b>Connect</b>                       | Barclays                                                 |                            |                               | 🗙   Advanced 👻     |                               | ⊡ ♫ ♧ ⑳ ▣                    |
|--------------------------------------------|----------------------------------------------------------|----------------------------|-------------------------------|--------------------|-------------------------------|------------------------------|
| Barclays plc<br>Summary Profile Ratings    | Issues Research News <b>Financials</b> ustom Views Early | Warning Signals            |                               |                    | Coord                         | Add to portfolio             |
| Home > Barclays plc > Financials           | : Financial Data                                         |                            |                               |                    | <b>4</b> b                    | Export all tables to Excel X |
| Primary Reporting Standard CON./IFRS       |                                                          | Currency<br>GBP (Millions) | • 4a                          |                    | Н                             | ide Charts đượ               |
|                                            |                                                          |                            |                               |                    |                               |                              |
| Total Assets - Banks                       | Total Weighte                                            | d Risks                    | 1                             | ROAA (%)           |                               | Liquidity Coverage Ratio     |
| 1.0T<br>5008<br>0.0<br>2020 2019 2018 2017 | 2016 3000 2019 201                                       | 8 2017 2016                | 0.2<br>0.1<br>0.0<br>2020 201 | 9 2018 2017 2016   | 150<br>100<br>50<br>0.0<br>20 | 20 2019 2018 2017 2016       |
| All data categories                        | Original  Restated                                       | $\overline{}$              |                               |                    | Expo                          | ort this table to Excel X    |
| Data Category                              | Data 4                                                   | 🕒 🖹 31 Dec 2020 FY 🕲       | 🖹 31 Dec 2019 FY 🕲            | 🖹 31 Dec 2018 FY 0 | 🖹 31 Dec 2017 FY 🕲            | 🗎 31 Dec 2016 FY 🕲           |
| Size                                       | Total Assets - Banks                                     | 1,349,514.00               | 1,140,229.00                  | 1,133,283.00       | 1,133,248.00                  | 1,213,126.00                 |
|                                            | Total Weighted Risks                                     | 306,203.00                 | 295,131.00                    | 311,926.00         | 313,033.00                    | 365,649.00                   |
|                                            | Total Equity                                             | 54,648.00                  | 53,569.00                     | 52,927.00          | 54,965.00                     | 61,946.00                    |
| Asset Quality                              | Imp. Loans (NPLs) / Gross Loans (%)                      | 2.58                       | 2.32                          | 2.68               | 3.55                          | 3.03                         |

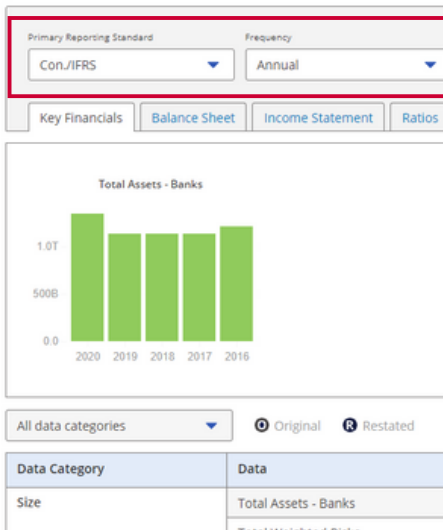

| 4a. Where available, you can    |
|---------------------------------|
| reports, view up to "10 years   |
| 4b. Click on "Export all tables |

# 3. Click on "Profile" to view additional information about the bank such as Ownership,

iew the financial page of the bank or entity

select financials based on "Reporting Standard", choose annual or interim of historical data" and change currency

- s" to download financials to view as an Excel file
- 4c. Download current and historical filing reports, where available
- 4d. Click on "Add to Portfolio" to make a list of banks for group comparison or portfolio analysis

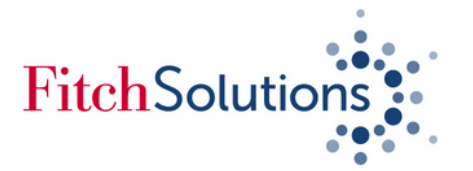

# Downloading financial data of multiple banks from a given country using Fitch Connect Web

Use Fitch Connect Web for less than 500 banks and if you need up to 10 years worth of historical data, Use Fitch Connect Excel Add-In if you need more than 500 banks with up to 30 years worth of historical data

1. Under Fundamental Data & Analytics, click on "Data Tools" then select "Portfolio"

| Fitch <b>Connect</b>   |                                                                                                    | Barclays                    |                                                                                                    | X Advanced 🗣                                                                                                    | 습 🏾 🕂 🖗 🖲                                                                                                    |
|------------------------|----------------------------------------------------------------------------------------------------|-----------------------------|----------------------------------------------------------------------------------------------------|----------------------------------------------------------------------------------------------------|----------------------------------------------------------------------------------------------------|
| Fitch Bailings Country | 🕾 k & Industry Research 🛛 🗗                                                                                                    | undamental Data & Analytics |                                                                                                    |                                                                                                    |                                                                                                    |
| Data Tools             |                                                                                                    |                             |                                                                                                    |                                                                                                    |                                                                                                    |
| Data Tools %           |                                                                                                    |                             |                                                                                                    |                                                                                                    |                                                                                                    |
|                        | Bank Scorecard<br>An analysis and scoring tool designed to<br>help users gain a holistic view of credit<br>risk using the same methodology<br>across an entire bank portfolio.<br>Learn more → |                             | Custom Views<br>Create templates and tables for any<br>analysis scenario across thousands of<br>credit and fundamental line items to<br>integrate Fitch data directly into intern<br>Learn more → | Interactive Charts<br>Create, download and share fully<br>customized charts based on entities,<br>geographies, or data items. Choose to<br>download underlying content in Excel.<br>Learn more → | League Tables<br>Global and Country-based bank<br>rankings by key financial metrics such<br>as Total Assets, Total Weighted Risk,<br>Operating Profits, and Tier1 Regulator<br>Learn more → |
|                        | News<br>Track news sentiment as it is reported<br>for 4,500 banks with supplemental<br>information between filing cycles and<br>rating changes.<br>Learn more →                                |                             | Portfolio<br>Organize a custom collection of entitles<br>or issues to conduct peer analysis<br>comparisons, build reports, and create<br>custom benchmarks using statistical<br>Learn more →      |                                                                                                    |                                                                                                    |

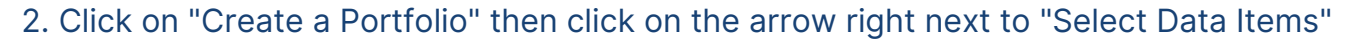

| Fitch <b>Connect</b>                                                        | Barclays | X   Advanc                                                                                                    |
|-----------------------------------------------------------------------------|----------|----------------------------------------------------------------------------------------------------|
| Fitch Ratings Country Risk & Industry Research Fundamental Data & Analytics |          |                                                                                                    |
| Entities                                                                    | 2a       | Sector<br>Use our sector filter to select sectors of interest and compare within and across industries. The sectors span a wide ra<br>structured finance and others. |

2a. Click on the arrow next to Banks to select a bank category such as Retail or Consumer banks or select all if needed

3. Click on "Geography" to choose a country

Fitch**Con** 

Fitch Ratin

| Country Risk 8 | k Industry | Researc  |
|----------------|------------|----------|
|                | Entitie    | s •      |
|                | ▼ Sele     | ect Data |
|                | Sector     | Geogr    |
|                |            |          |
|                | ✓ Filte    | er       |
|                | Order      | Boolea   |
|                | 1          |          |

# Portfolio"

Y Filter SECTOR Universal Commercial Banks . W 2 AND T GEOGRAPHY United Kingdom Manage Results: Showing 1 - 100 of 261 results | All results selected Entity Name Fitch ID 3I Group PLC 133932 ABC International Bani 1473754 ADIB (UK) Limited 2 1000193 AIB Group (UK) PLC 1000382 AMC Bank Limited 1465079 ANZ Europe Limited 2 1523814 ASA International Group 1000468 AY Bank Limited 1465662 AdviCorp Public Limited C 1356372 Agricultural Bank of China (UK)

|                                                                                                    |                                                                                                    | Barclays                                               |                                                                    |
|----------------------------------------------------------------------------------------------------|----------------------------------------------------------------------------------------------------|--------------------------------------------------------|--------------------------------------------------------------------|
|                                                                                                    | Fundam                                                                                                    | nental Data & Analytics                                |                                                                    |
| Q                                                                                                    | Enter text                                                                                                    |                                                        |                                                                    |
| raph                                                                                                    | ms<br>Iy Financials                                                                                                    | s Credit                                               |                                                                    |
| Tuva<br>U.S. I<br>Ugar<br>Ukra<br>Unite<br>Unite<br>Unite<br>Unite<br>Urug<br>Uzbe<br>Vanu<br>Vatic<br>Vene<br>Vietn | lu<br>Minor Outlying I<br>nda<br>ed Arab Emirate<br>ed Kingdom<br>ed States<br>tuay<br>kkistan<br>kkistan<br>satu<br>an<br>uzuela<br>nam | Islands                                                | Geography<br>Choose from multiple geographic regions that range fr |
|                                                                                                    |                                                                                                    |                                                        |                                                                    |
| an                                                                                                    | Туре                                                                                                    | Item                                                   |                                                                    |
|                                                                                                    | SECTOR                                                                                                    | Universal Commercial Banks, Wholesale Commercial Banks |                                                                    |

### 4. In the middle section of the page, tick the box next to Fitch ID to select all banks. Then click on "Create

### (Important! If there are more than 500 banks appearing on the list, then use the Fitch Connect Excel Add-In Template)

|                           |                            |                  |                  |                                              | Actions |
|---------------------------|----------------------------|------------------|------------------|----------------------------------------------|---------|
| nolesale Commercial Banks |                            |                  |                  |                                              | C 🖞     |
|                           |                            |                  |                  |                                              | C 🖞     |
|                           |                            |                  |                  |                                              |         |
|                           |                            |                  |                  |                                              |         |
|                           |                            |                  | Create Portfolio | (500 max) 🛐 Export to Excel (5000 max) 100 👻 | 123>    |
|                           | Primary Market Sector      | Country / Region | Rated/Unrated    | Long-Term Issuer Default Rating              |         |
|                           | Universal Commercial Banks | United Kingdom   | Unrated          |                                              |         |
|                           | Universal Commercial Banks | United Kingdom   | Unrated          |                                              |         |
|                           | Universal Commercial Banks | United Kingdom   | Unrated          |                                              |         |
|                           | Universal Commercial Banks | United Kingdom   | Rated            | 888+                                         |         |
|                           | Universal Commercial Banks | United Kingdom   | Unrated          |                                              |         |
|                           | Universal Commercial Banks | United Kingdom   | Unrated          |                                              |         |
|                           | Universal Commercial Banks | United Kingdom   | Unrated          |                                              |         |
|                           | Universal Commercial Banks | United Kingdom   | Unrated          |                                              |         |
|                           | Universal Commercial Banks | United Kingdom   | Unrated          |                                              |         |
|                           | Universal Commercial Banks | United Kingdom   | Unrated          |                                              |         |
|                           |                            |                  |                  |                                              |         |

### 5. Name your portfolio and click on either "Submit" or "Submit and View"

### Continued on the next page

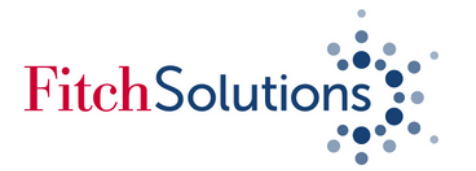

# Downloading financial data of banks from a given country using Fitch Connect Web (continued)

5. Use step 1 to choose your portfolio. Once your portfolio is open, click on the Financial Bank View to view your Banks' Financial Data

7. For further analysis, create and use **Custom View** to pick and choose bank's financial data that you require. Custom Views can be created, viewed and edited by clicking on the "Data Tools"

| Conr    | nect                                                                                                    |                                       | Barc                                                                                                    | lays                                               |                                                                                                    |                                      |      |                                                                                                |                                                                                                |                                 |
|---------|----------------------------------------------------------------------------------------------------|---------------------------------------|----------------------------------------------------------------------------------------------------|----------------------------------------------------|----------------------------------------------------------------------------------------------------|--------------------------------------|------|------------------------------------------------------------------------------------------------|------------------------------------------------------------------------------------------------|---------------------------------|
| Ratings | Country Risk & Industry                                                                                                    | Research Fun                          | damental Data & Analyt                                                                                                    | ics                                                |                                                                                                    |                                      |      |                                                                                                |                                                                                                |                                 |
| Tools   |                                                                                                    |                                       |                                                                                                    |                                                    |                                                                                                    |                                      |      |                                                                                                |                                                                                                |                                 |
|         | UK Commercial Banks Showcase Views Custor                                                                                                    | •<br>m Views Early Warr               | ing Signals                                                                                                    |                                                    |                                                                                                    |                                      |      |                                                                                                |                                                                                                |                                 |
|         | Summary View                                                                                                    |                                       |                                                                                                    |                                                    |                                                                                                    |                                      |      |                                                                                                |                                                                                                |                                 |
|         | Financial Bank View                                                                                                    | 7                                     |                                                                                                    |                                                    |                                                                                                    |                                      |      |                                                                                                |                                                                                                |                                 |
|         | Non-Life Insurance View                                                                                                    | -                                     |                                                                                                    |                                                    |                                                                                                    |                                      |      |                                                                                                |                                                                                                |                                 |
|         | Credit View<br>ESG View                                                                                                    | ame [                                 | Reporting V<br>Standard                                                                                                    | Currency                                           | Statement 💌<br>Date                                                                                        | issuer Nar                           | ne 🔍 | Entity Id 👻                                                                                    | Issuer Id 👿                                                                                    | Long                            |
|         |                                                                                                    |                                       |                                                                                                    |                                                    |                                                                                                    |                                      |      |                                                                                                |                                                                                                |                                 |
|         | - preroup PEC                                                                                                    |                                       | Con./IFRS                                                                                                    | GBP                                                | 31 Mar 2021                                                                                                |                                      |      | 1011510                                                                                        | 1011510                                                                                        |                                 |
|         | ABC International Bank                                                                                                    |                                       | Con./IFRS<br>Non-Con./LOCAL GAAP                                                                                                   | GBP<br>GBP                                         | 31 Mar 2021<br>31 Dec 2020                                                                                 | •                                    |      | 1011510                                                                                        | 1011510<br>133932                                                                              | •                               |
|         | ABC International Bank     ADIB (UK) Limited                                                                                                    |                                       | Con./IFRS<br>Non-Con./LOCAL GAAP<br>Non-Con./IFRS                                                                                  | GBP<br>GBP<br>GBP                                  | 31 Mar 2021<br>31 Dec 2020<br>31 Dec 2019                                                                  | •                                    |      | 1011510<br>133932<br>1473754                                                                   | 1011510<br>133932<br>1473754                                                                   | •                               |
|         | ABC International Bank     ADIB (UK) Limited     AMC Bank Limited                                                                                                    |                                       | Con./IFRS<br>Non-Con./LOCAL GAAP<br>Non-Con./IFRS<br>Non-Con./IFRS                                                                 | GBP<br>GBP<br>GBP<br>GBP                           | 31 Mar 2021<br>31 Dec 2020<br>31 Dec 2019<br>31 Dec 2012                                                   | •                                    |      | 1011510<br>133932<br>1473754<br>1000382                                                        | 1011510<br>133932<br>1473754<br>1000382                                                        | •                               |
|         | ABC International Bank ADIB (UK) Limited AMC Bank Limited ANZ Europe Limited                                                                                                    |                                       | Con./IFRS<br>Non-Con./LOCAL GAAP<br>Non-Con./IFRS<br>Non-Con./IFRS<br>Non-Con./IFRS                                                | GBP<br>GBP<br>GBP<br>GBP<br>EUR                    | 31 Mar 2021<br>31 Dec 2020<br>31 Dec 2019<br>31 Dec 2012<br>30 Sep 2018                                    | •<br>•<br>•                          |      | 1011510<br>133932<br>1473754<br>1000382<br>1465079                                             | 1011510<br>133932<br>1473754<br>1000382<br>1465079                                             | •                               |
|         | ABC International Bank     ADIB (UK) Limited     AMC Bank Limited     ANZ Europe Limited     ASA International Group                                                                              | > pic                                 | Con./IFRS<br>Non-Con./LOCAL GAAP<br>Non-Con./IFRS<br>Non-Con./IFRS<br>Con./IFRS                                                    | GBP<br>GBP<br>GBP<br>EUR<br>USD                    | 31 Mar 2021<br>31 Dec 2020<br>31 Dec 2019<br>31 Dec 2012<br>30 Sep 2018<br>31 Dec 2019                     | •<br>•<br>•<br>•                     |      | 1011510<br>133932<br>1473754<br>1000382<br>1465079<br>1523814                                  | 1011510<br>133932<br>1473754<br>1000382<br>1465079<br>1523814                                  | •                               |
|         | ABC International Bank     ADIB (UK) Limited     AMC Bank Limited     ANZ Europe Limited     ASA International Group     AY Bank Limited                                                          | ) pic                                 | Con./IFRS<br>Non-Con./LOCAL GAAP<br>Non-Con./IFRS<br>Non-Con./IFRS<br>Non-Con./IFRS<br>Con./IFRS                                   | GBP<br>GBP<br>GBP<br>EUR<br>USD                    | 31 Mar 2021<br>31 Dec 2020<br>31 Dec 2019<br>31 Dec 2012<br>30 Sep 2018<br>31 Dec 2019                     | •<br>•<br>•<br>•                     |      | 1011510<br>133932<br>1473754<br>1000382<br>1465079<br>1523814<br>1000468                       | 1011510<br>133932<br>1473754<br>1000382<br>1465079<br>1523814<br>1000468                       | •<br>•<br>•<br>•                |
|         | ABC International Bank     ADIB (UK) Limited     AMC Bank Limited     ANZ Europe Limited     ASA International Group     AY Bank Limited     AdviCorp Public Limited                              | p pic<br>Company                      | Con./IFRS<br>Non-Con./LOCAL GAAP<br>Non-Con./IFRS<br>Non-Con./IFRS<br>Con./IFRS<br>-<br>Non-Con./LOCAL GAAP                        | GBP<br>GBP<br>GBP<br>EUR<br>USD<br>-<br>EUR        | 31 Mar 2021<br>31 Dec 2020<br>31 Dec 2019<br>31 Dec 2012<br>30 Sep 2018<br>31 Dec 2019<br>-<br>31 Dec 2020 | •<br>•<br>•<br>•<br>•                |      | 1011510<br>133932<br>1473754<br>1000382<br>1465079<br>1523814<br>1000468<br>1465662            | 1011510<br>133932<br>1473754<br>1000382<br>1465079<br>1523814<br>1000468<br>1465662            | -<br>-<br>-<br>-<br>-           |
|         | ABC International Bank     ADIB (UK) Limited     AMC Bank Limited     ANZ Europe Limited     ASA International Group     AY Bank Limited     AdviCorp Public Limited     Agricultural Bank of Chi | p pic<br>I Company<br>na (UK) Limited | Con./IFRS<br>Non-Con./LOCAL GAAP<br>Non-Con./IFRS<br>Non-Con./IFRS<br>Con./IFRS<br>-<br>Non-Con./LOCAL GAAP<br>Non-Con./LOCAL GAAP | GBP<br>GBP<br>GBP<br>EUR<br>USD<br>-<br>EUR<br>USD | 31 Mar 2021<br>31 Dec 2020<br>31 Dec 2019<br>31 Dec 2012<br>30 Sep 2018<br>31 Dec 2019<br>                 | •<br>•<br>•<br>•<br>•<br>•<br>•<br>• |      | 1011510<br>133932<br>1473754<br>1000382<br>1465079<br>1523814<br>1000468<br>1465662<br>1356372 | 1011510<br>133932<br>1473754<br>1000382<br>1465079<br>1523814<br>1000468<br>1465662<br>1356372 | -<br>-<br>-<br>-<br>-<br>-<br>- |

| Data Tools     Create View     Very Name:     Inter ranke here     total assets     Value Tools     Value Tools     Total Assets <ul> <li>Asset</li> <li>Assets</li> <li>Assets</li> <li>Asset Banks</li> <li>Asset Banks</li> </ul> | Fitch Ratings | Country Risk & Industry Research                                                                                                    | aundamental Data & Analytics                            |  |
|----------------------------------------------------------------------------------------------------|---------------|----------------------------------------------------------------------------------------------------|---------------------------------------------------------|--|
| Urev Hame:     Inter name here:     Inter name here:        Inter name here:        Inter name here:              Inter name here: <th>Data Tools</th> <th></th> <th></th> <th></th>                                                                                                    | Data Tools    |                                                                                                    |                                                         |  |
| total assets     * Enancials     * Balance Sheet   * Assets   Average Total Assets   Cotal Assets • Banks   * Ratios   * Asset Quality Ratio   G Growth of Total Assets   Common Equity / Total Assets   Equity / Total Assets   Bank States   Bank States   With of Total Assets   Bank States   Bank States                                                                                                    |               | Create View View Name: Enter name here                                                                                                    |                                                         |  |
| <ul> <li>Enanclaits</li> <li>Balance Sheet</li> <li>Assets</li> <li>Average Total Assets</li> <li>Total Assets - Banks</li> <li>Ratios</li> <li>Asset Quality Ratio</li> <li>Growth of Total Assetss</li> <li>Common Equity / Total Assets</li> <li>Equity / Total Assets</li> <li>RWW Total Assets</li> <li>Wudgate Assets</li> <li>Utidity Ratio</li> </ul>                                                                                                    |               | total assets                                                                                                    | X Add User Fields Drag to reorder, select 'x' to remove |  |
| Net Loans/Total Assets (%)      Liquid Assets (Total Assets (%)                                                                                                    |               | Einancials     Bank Financials     Balance Sheet     Assets     Arage Total Assets     Total Assets - Banks     Ratios     Asset Quality Ratio     Growth of Total Asset     Capital Adequacy Ratio     Gommon Equity / Total Assets     RuvAv Total Assets     Ulquidity Ratio     Net Loans/Total Asset | Assets (4) (4) (5) (5) (5) (5) (5) (5) (5) (5) (5) (5   |  |

### 6. Click on "Create a Portfolio" then click on the arrow right next to "Select Data Items"

| Conne  | ect                                                         |                 | Barclays            |          |             |                |                      |              | X   Advan                      |                              |               | ۵¢        |
|--------|-------------------------------------------------------------|-----------------|---------------------|----------|-------------|----------------|----------------------|--------------|--------------------------------|------------------------------|---------------|-----------|
| atings | Country Risk & Industry Research                            | Fundamental Dat | a & Analytics       |          |             |                |                      |              |                                |                              |               |           |
| pols   |                                                             |                 |                     |          |             |                |                      |              |                                |                              |               |           |
|        | UK Commercial Banks                                         |                 |                     |          |             |                |                      |              |                                |                              |               |           |
|        | ok commercial banks                                         |                 |                     |          |             |                |                      |              |                                |                              |               |           |
|        | Showcase Views Custom Views Early                           | Warning Signals |                     |          |             |                |                      |              |                                |                              |               | More 💌    |
| - E    |                                                             |                 |                     |          |             |                |                      |              |                                |                              |               |           |
|        |                                                             |                 |                     | 60       | )           |                |                      |              |                                |                              |               |           |
|        | Key Financials Balance Sheet Income Stat                    | ement Ratios C  | off Balance Sheet   | ( Oa     | )           |                |                      |              |                                | $\frown$                     |               |           |
|        | Drimany Departing Standard                                  |                 |                     |          |             |                |                      |              |                                | Annual T                     | Mort Decent   |           |
|        | Printery Reporting Standard                                 |                 |                     |          |             |                |                      |              | (                              | 6b)                          | must nevera - |           |
|        |                                                             |                 |                     |          |             |                | Size                 |              |                                | Asse                         | Most Recent   |           |
|        | C Entity Name                                               |                 | Reporting I         |          | Statement   | Total Assets . | Total Weighted Risks | Total Faulty | Imp Loans (NPLs) / Gross Loans | Growth of Gross Loans I Loan | 2020          | Loans (%) |
|        |                                                             | Filings         | Standard            | Currency | Date        | Banks          |                      |              | (%)                            | (%)                          | 2019          |           |
|        | G SIGmun BIC                                                |                 | Con //ERS           | 689      | 31 Mar 2021 | 10 334 00      |                      | 9 164 00     |                                |                              | 2018          |           |
|        | ABC International Bank                                      |                 | Non-Con /LOCAL GAAP | GRP      | 31 Dec 2020 | 2 731 40       | 2 398.00             | 501.20       | 0.20                           | .22.58                       | 0.017         | 572.73    |
|        | ADIB (UK) Limited                                           | B               | Non-Con /IFRS       | GBP      | 31 Dec 2019 | 270.79         |                      | 34.15        |                                | 34.72                        | 2017          |           |
|        | AMC Bank Limited                                            | 囚               | Non-Con./IFRS       | GBP      | 31 Dec 2012 | 23.00          |                      | 18.60        |                                |                              | 2016          |           |
|        | ANZ Europe Limited                                          | 四               | Non-Con./IFRS       | EUR      | 30 Sep 2018 | 23.48          |                      | 13.46        |                                | -70.99                       | 2015          |           |
|        | <ul> <li>ASA International Group plc</li> </ul>             | 因               | Con./IFRS           | USD      | 31 Dec 2019 | 559.96         |                      | 111.17       | 0.70                           | 20.73                        | 2014          | 145.03    |
|        | AY Bank Limited                                             |                 |                     | -        |             |                |                      | -            |                                |                              | 2013          |           |
|        | <ul> <li>AdviCorp Public Limited Company</li> </ul>         | 因               | Non-Con./LOCAL GAAP | EUR      | 31 Dec 2020 | 2.37           |                      | 1.63         |                                |                              | 2012          |           |
|        | <ul> <li>Agricultural Bank of China (UK) Limited</li> </ul> | 因               | Non-Con./IFRS       | USD      | 31 Dec 2018 | 112.02         |                      | 112.02       |                                | -100                         | 2011          |           |
|        | <ul> <li>Aldermore Bank Pic</li> </ul>                      | 因               | Non-Con./IFRS       | G8P      | 30 Jun 2020 | 15,000.70      | 6,406.30             | 835.20       | 2.09                           | 4.16                         | 2011          | 46.83     |
|        | Aldermore Group PLC                                         | 四               | Con./IFRS           | GBP      | 30 Jun 2020 | 15,323.60      | 7,864.00             | 1,000.50     | 1.89                           | 18.20                        |               | 67.62     |
|        | Alexanders Discount PLC                                     |                 |                     |          |             |                |                      |              |                                |                              |               |           |
|        |                                                             |                 |                     |          |             |                |                      |              |                                |                              |               |           |

- 6a. Choose to view financial data from Key Financials, Balance Sheet, Income Statement, Ratios
- 6b. Change reporting frequency or view and download up to 10 years worth of historical financial data of your banks

| Fitch <b>Connect</b> |                                   |                                           |                   |  |  |  |  |  |  |
|----------------------|-----------------------------------|-------------------------------------------|-------------------|--|--|--|--|--|--|
| Fitch Ratings        | Country F                         | tisk & Industry                           | Research          |  |  |  |  |  |  |
| Data Tools           |                                   |                                           |                   |  |  |  |  |  |  |
|                      | < Return To                       | Interactive Ch                            | arts Home         |  |  |  |  |  |  |
|                      | 1 Select I                        | Entities / Geog                           | raphies 🗸         |  |  |  |  |  |  |
|                      | Chart type                        | Refine A                                  | nnotate           |  |  |  |  |  |  |
|                      | -                                 | 2.9                                       |                   |  |  |  |  |  |  |
|                      | Bar Chart                         | Split Bare                                | Stacked Bars      |  |  |  |  |  |  |
|                      |                                   | $\stackrel{\rightarrow}{\Leftrightarrow}$ | di.               |  |  |  |  |  |  |
|                      | Range Plot                        | Arrow Plot                                | Column Chart      |  |  |  |  |  |  |
|                      | Area Chart                        |                                           | Pie Chart         |  |  |  |  |  |  |
|                      | CC<br>CC<br>Donute                | Scatter Plot                              | Table             |  |  |  |  |  |  |
|                      | ~                                 | .` <b>۲</b> ``                            | *                 |  |  |  |  |  |  |
|                      | Double Y                          | Ratings Chart                             | Rødør             |  |  |  |  |  |  |
|                      | Hint: In case the to pr transpose | e visualization of the data               | doesn't look like |  |  |  |  |  |  |

6c. Download bank's original filing reports where available

8. Use financial data from Fitch Connect to create charts for your reports or course work through Interactive Charts which can be accessed under the "Data Tools" section

| Barclays                                     |                                                         |             |   |
|----------------------------------------------|---------------------------------------------------------|-------------|---|
| Fundamental Data & Analytics                 |                                                         |             |   |
|                                              |                                                         |             |   |
|                                              |                                                         |             |   |
|                                              |                                                         |             |   |
| 2 Select Data Items ✓                        | 3 Select Dates ✓                                        | 4 Visualize | • |
|                                              |                                                         |             |   |
| Table Chart < Select T                       | able to make formatting changes to your data selection. | 🖒 More -    |   |
| <b>- -</b>                                   | · · · · · · · · · · · · · · · · · · ·                   |             |   |
| Bullet Bars Dot Plot                         | Barclays plc                                            |             |   |
| al de                                        | - Total Assets - Banks                                  |             |   |
| Orcuped Stacked<br>Column Chart Column Chart | 1,340,000,000,000                                       | /           |   |
| A 66                                         | 1,320,000,000,000                                       | /_          |   |
|                                              | 1,300,000,000,000                                       | /           |   |
| svens veres deutger nes                      | 1,280,000,000,000                                       | /           |   |
| 🕱 dr                                         | 1,260,000,000,000                                       | /           |   |
| Map Waterfall                                | 1,240,000,000,000                                       |             |   |
|                                              | 1,220,000,000,000                                       |             |   |
| Ranked Table Gauges                          | 1,200,000,000,000                                       |             |   |
| ou expected, you should try                  | 1,180,000,000,000                                       |             |   |
|                                              | 1,160,000,000,000                                       |             |   |
|                                              | 1,140,000,000,000                                       |             |   |
|                                              | 2016 2017 2018                                          | 2019 2020   |   |
|                                              |                                                         | N           |   |

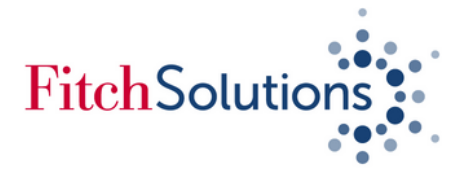

F

## Downloading financial data of banks using Identifiers on Fitch Connect Web

Use Fitch Connect Web for less than 500 banks and if you need up to 10 years worth of historical data, Use Fitch Connect Excel Add-In if you need more than 500 banks with up to 30 years worth of historical data

1. Under Fundamental Data & Analytics, click on "Data Tools" then select "Portfolio"

| Fitch <b>Connect</b> |                                                                                                    | Barclays                   |                                                                                                    | 🗙   Advanced 👻                                                                                                    | ≏ ♀ ♀ ⊕                                                                                                    |
|----------------------|----------------------------------------------------------------------------------------------------|----------------------------|----------------------------------------------------------------------------------------------------|----------------------------------------------------------------------------------------------------|----------------------------------------------------------------------------------------------------|
| Fitch Ratings Count  | ry Risk & Industry Research                                                                                                    | ndamental Data & Analytics |                                                                                                    |                                                                                                    |                                                                                                    |
| Data Tools           |                                                                                                    |                            |                                                                                                    |                                                                                                    |                                                                                                    |
| Data Tools   %       |                                                                                                    |                            |                                                                                                    |                                                                                                    |                                                                                                    |
|                      | Bank Scorecard<br>An analysis and scoring tool designed to<br>help users gain a holisis: view of credit<br>risk using the same methodology<br>across an entire bank portfolio.<br>Learn more → |                            | Custom Views<br>Create templates and tables for any<br>analysis scenario across thousands of<br>credit and fundamental line items to<br>integrate Fich data directly into intern<br>Learn more → | Interactive Charts<br>Create, download and share fully<br>customized charts based on entites,<br>geographies, or data items. Choose to<br>download underlying content in Excel.<br>Learn more → | League Tables<br>Global and Country-based bank<br>rankings by key financial metrics such<br>as Total Assets, Total Weighted Risk,<br>Operating Profits, and TierT Regulator<br>Learn more → |
|                      | News<br>Track news sensiment as it is reported<br>for 4,500 banks with supplemental<br>information between filing cycles and<br>rating changes.<br>Learn more →                                |                            | Portfolio<br>Organize a custom collection of entities<br>or issues to conduct peer analysis<br>comparisons, build report, and create<br>custom benchmarks using statisticaL<br>Learn more →      |                                                                                                    |                                                                                                    |

# on "Create Portfolio"

| ¥ Fil | ter               |                     |                                                         |                            |                  |                     |                                              |         |  |  |  |
|-------|-------------------|---------------------|---------------------------------------------------------|----------------------------|------------------|---------------------|----------------------------------------------|---------|--|--|--|
| Order | Boolean           | Туре                | Item                                                    |                            |                  |                     |                                              | Actions |  |  |  |
| 1     |                   | SECTOR              | Universal Commercial Banks , Wholesale Commercial Banks |                            |                  |                     |                                              |         |  |  |  |
| 2     | AND 🔻             | GEOGRAPHY           | 4fY United Kingdom                                      |                            |                  |                     |                                              |         |  |  |  |
|       |                   |                     |                                                         |                            |                  |                     |                                              |         |  |  |  |
| Mana  | ge Results:       |                     |                                                         |                            |                  |                     |                                              |         |  |  |  |
| Show  | ing 1 - 100 of 26 | 51 results   All re | sults selected                                          |                            |                  | () Create Portfolio | (500 max) 🖹 Export to Excel (5000 max) 100 👻 | 123>    |  |  |  |
| Ø     | Fitch ID          | Entity #            | Name 🔺                                                  | Primary Market Sector      | Country / Region | Rated/Unrated       | Long-Term Issuer Default Rating              |         |  |  |  |
| Ø     | 1011510           | 3I Grou             | IP PLC                                                  | Universal Commercial Banks | United Kingdom   | Unrated             |                                              |         |  |  |  |
| Ø     | 133932            | ABC Int             | ternational Bank                                        | Universal Commercial Banks | United Kingdom   | Unrated             |                                              |         |  |  |  |
| Ø     | 1473754           | ADIB (U             | JK) Limited                                             | Universal Commercial Banks | United Kingdom   | Unrated             |                                              |         |  |  |  |
| Ø     | 1000193           | AIB Gro             | oup (UK) PLC                                            | Universal Commercial Banks | United Kingdom   | Rated               | 888+                                         |         |  |  |  |
| Ø     | 1000382           | AMC Ba              | ank Limited                                             | Universal Commercial Banks | United Kingdom   | Unrated             |                                              |         |  |  |  |
| Ø     | 1465079           | ANZ Eu              | rope Limited                                            | Universal Commercial Banks | United Kingdom   | Unrated             |                                              |         |  |  |  |
| Ø     | 1523814           | ASA Int             | ernational Group plc                                    | Universal Commercial Banks | United Kingdom   | Unrated             |                                              |         |  |  |  |
| Ø     | 1000468           | AY Ban              | k Limited                                               | Universal Commercial Banks | United Kingdom   | Unrated             |                                              |         |  |  |  |
| Ø     | 1465662           | AdviCo              | rp Public Limited Company                               | Universal Commercial Banks | United Kingdom   | Unrated             |                                              |         |  |  |  |
| Ø     | 1356372           | Agricult            | tural Bank of China (UK) Limited                        | Universal Commercial Banks | United Kingdom   | Unrated             |                                              |         |  |  |  |

2. Copy your and paste any of the following Fitch Connect recognised identifers "Fitch IDs, CUSIP6, LEIs, SWIFT/BIC Codes or Ticker symbols" on the space bar next to Entity then hit submit

| Entities 💌      | Q, 1011510 133932 1473754 1000382 1465079 1523814 1000468 1465662 1356                                                                          | 5372 1009664 1462905 1002496 1004884 134040 15                                                   | 03024 1000295 1048471 10003                                  | 320 1000367 1000466 100                                  | 0216 1458824 100 ×               | 1 Upload Identifiers    | Save Search          | My Searches       |
|-----------------|----------------------------------------------------------------------------------------------------|--------------------------------------------------------------------------------------------------|--------------------------------------------------------------|----------------------------------------------------------|----------------------------------|-------------------------|----------------------|-------------------|
| h Colort Dat    | Find Keyword: 1011510 133932 1473754 1000382 1465079 1523814 1000468 1                                                                          | 465662 1356372 1009664 1462905 1002496 100488                                                    | 4 134040 1503024 1000295 10                                  | 48471 1000320 1000367 1                                  | 000466 1000216                   |                         |                      |                   |
| > Select Dat    | 1458824 1001189 1291571 1503022 1041910 1462362 1162951 1470225 10087<br>1356671 1417092 1009645 1101911 1353915 101918 1004834 1429012 100129  | 74 101042 1465410 107502 1007208 1000996 10110<br>9 1473761 111555 113404 1001499 111601 1005482 | 010 1010029 155733 1010434 1<br>2 1048469 1286670 1472990 14 | 003515 1001275 1413672<br>73762 1051401 113306 10        | 1195937 1002337<br>08425 1048468 | Choose from a libri     | ary of over 2000 dis | cinct data fields |
| Manage Kesu     | 1011796 1002048 1002152 1084430 1272410 1286650 1002497 1503220 10025                                                                           | 15 151877 1002558 1006484 1133090 114925 10716                                                   | 32 1003411 1001298 1003536                                   | 111770 1003421 1008821                                   | 1289871 1003636                  |                         |                      |                   |
| Showing 1 - 100 | 1005346 1284231 1088110 1040949 1010590 1412373 1002002 108114 140923                                                                           | 0 1527824 1002289 1006176 1006208 1005394 1320                                                   | 890 1006496 1048474 1272713                                  | 3 1006891 1004550 14737                                  | 53 1073429 1195941               | Export to Excel (5000 m | ax) 100 💌            | 1 2 3 4 5         |
| Fitch ID        | 1007017 1007057 1006945 1007066 1129811 1494745 1007301 1021445 112159 1008866 1008981 111681 1003674 1009145 1188031 1237072 1009287 100193    | 90 111532 1473772 1040030 1121731 1494744 1007<br>1 1092692 1099328 1503219 1099406 1099286 1112 | 743 1051655 1007953 1008756                                  | 5 1008212 1473773 14737<br>1100900 111527 1472988        | 74 1473775 108389                | Long-Term Issuer De     | efault Rating        |                   |
| 1506506         | 1010195 1472993 108483 1009552 1010341 1010384 1471397 108731 108511 1                                                                          | 214150 1340754 1011015 1494743 1551531 137083                                                    | 15 1003452 1462327 1402870 1                                 | 005256 1494742 1261830                                   | 1000745 1009558                  |                         |                      |                   |
| 1507121         | 1001501 1265430 111614 1121730 1463150 1011783 1000060 1073652 146250<br>1012870 1012907 1048473 1174052 1466942 1000193 111542 111530 100361 1 | 7 1011846 101683 1005922 1012017 1143150 11153 07559 100611 107722 111289 107768 103184 1115     | 35 1041848 1012517 1012586 1<br>33 108048 1492222 108538 111 | 213510 1012654 1058155                                   | 111557 1004154                   |                         |                      |                   |
| 1346714         | 111700 108594 111536 111537 111540 1095030 1152291 1011927                                                                                      |                                                                                                  |                                                              |                                                          |                                  | 1 A                     |                      |                   |
| 1462201         | All Endities                                                                                                    |                                                                                                  |                                                              |                                                          |                                  |                         |                      |                   |
| 1478681         |                                                                                                    |                                                                                                  |                                                              |                                                          |                                  |                         |                      |                   |
| 1498735         | ENTITIES                                                                                                    |                                                                                                  |                                                              |                                                          |                                  | 1.1                     |                      |                   |
| 1248424         | Metro Bank Pic 22 🕈                                                                                                    |                                                                                                  |                                                              | Iniversal Commercial Banks                               | United Kingdom                   |                         |                      |                   |
| 1248425         | Close Brothers Group PLC 20 +                                                                                                    |                                                                                                  | v                                                            | Vholesale Commercial Banks                               | United Kingdom                   |                         |                      |                   |
| 1340471         | Barclays pic 🏫 🔶                                                                                                    |                                                                                                  |                                                              | Iniversal Commercial Banks                               | United Kingdom                   |                         |                      |                   |
| 1145574         | Lloyds Banking Group pic 🎲 🔶                                                                                                    |                                                                                                  |                                                              | Iniversal Commercial Banks                               | United Kingdom                   |                         |                      |                   |
| 1003170         | Standard Chartered PLC 🖸 🔶                                                                                                    |                                                                                                  |                                                              | Iniversal Commercial Banks<br>Iniversal Commercial Banks | United Kingdom<br>United Kingdom |                         |                      |                   |
| 1463744         | Crown Agents Bank Limited 🌣 🔶                                                                                                    |                                                                                                  | v                                                            | Vholesale Commercial Banks                               | United Kingdom                   |                         |                      |                   |
| 1550898         | BLAF PIC 🏠                                                                                                    |                                                                                                  |                                                              | Iniversal Commercial Banks                               | United Kingdom                   | в.                      |                      |                   |
| 1290430         | Zedra Trust Company (Uk) Limited 😭                                                                                                    |                                                                                                  |                                                              | Iniversal Commercial Banks                               | United Kingdom                   |                         |                      |                   |
| 1464499         | 1211 Avenue of the Americas 2015-1211                                                                                                    | Single Borrower                                                                                  | United States                                                |                                                          | Rated                            |                         |                      |                   |
| 1275121         | 1345 Avenue of the Americas and Park Avenue Plaza Trust                                                                                         | Single Borrower                                                                                  | United States                                                |                                                          | Rated                            |                         |                      |                   |
| 1471905         | 1828 CLO Ltd.                                                                                                    | Broadly Syndicated Loans (BSL)                                                                   |                                                              |                                                          | Rated                            |                         |                      |                   |
|                 | 1831 Bancoro MHC                                                                                                    | Bank Holding Companies                                                                           | United States                                                |                                                          | Unrated                          |                         |                      |                   |
| 1500/8/         |                                                                                                    |                                                                                                  |                                                              |                                                          |                                  |                         |                      |                   |

## 3. In the middle section of the page, tick the box next to Fitch ID to select all banks from your list. Then click

(Important! If there are more than 500 banks appearing on the list, then use the Fitch Connect Excel Add-In Template)

4. Name your portfolio and click on either "Submit" or "Submit and View"

Continued on the next page

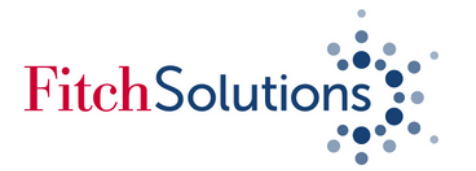

Data To

Aldermore Bank Plc

# Downloading financial data of banks using Identifiers on Fitch Connect Web (continued)

1009664 1009664

5. Use step 1 to choose your portfolio. Once your portfolio is open, click on the Financial Bank View to view your Banks' Financial Data

| Conn   | lect                                                                                                    |                     |                       | Bard                                                                           | lays                            |                                                                                                    |   |             |   |                                                                          |                                                                          |                  |
|--------|----------------------------------------------------------------------------------------------------|---------------------|-----------------------|--------------------------------------------------------------------------------|---------------------------------|----------------------------------------------------------------------------------------------------|---|-------------|---|--------------------------------------------------------------------------|--------------------------------------------------------------------------|------------------|
| itings | Country Risk & Industr                                                                                                    | y Research          | Fundame               | ntal Data & Analyt                                                             | ics                             |                                                                                                    |   |             |   |                                                                          |                                                                          |                  |
| ols    |                                                                                                    |                     |                       |                                                                                |                                 |                                                                                                    |   |             |   |                                                                          |                                                                          |                  |
|        | UK Commercial Banks<br>Showcase Views Custo<br>Summary View<br>Financial Bank View<br>Non-Life Insurance View<br>Credit View                                 | m Views Ea          | arly Warning S        | ignals<br>Reporting w                                                          | Currency                        | Statement v                                                                                                |   | Issuer Name | ¥ | Entity Id 💌                                                              | Issuer Id 👻                                                              | Long 1           |
|        | ESG VIEW                                                                                                    |                     |                       | 4500                                                                           | 6000                            | 21 May 2021                                                                                                |   |             |   | 1011510                                                                  | 1011510                                                                  |                  |
|        | APC International Page                                                                                                    |                     |                       | on Coo /LOCAL CAAP                                                             | GDP                             | 31 Mar 2021                                                                                                |   |             |   | 1011510                                                                  | 1011510                                                                  |                  |
|        | <ul> <li>Abc international bank</li> </ul>                                                                                                    |                     |                       | THE PARTY AND AND AND AND AND AND AND AND AND AND                              |                                 |                                                                                                    |   |             |   | 122022                                                                   | 122023                                                                   | -                |
|        | ADIR (UK) Limited                                                                                                    |                     | A.                    | on Con /IEPS                                                                   | GBP                             | 31 Dec 2020                                                                                                |   |             |   | 133932                                                                   | 133932                                                                   |                  |
|        | ADIB (UK) Limited                                                                                                    |                     | N                     | on-Con./IFRS                                                                   | GBP                             | 31 Dec 2020<br>31 Dec 2019                                                                                 | - |             |   | 133932<br>1473754<br>1000382                                             | 133932<br>1473754<br>1000382                                             | -                |
|        | ADIB (UK) Limited AMC Bank Limited AMZ Europe Limited                                                                                                    |                     | N                     | on-Con./IFRS<br>on-Con./IFRS                                                   | GBP<br>GBP                      | 31 Dec 2019<br>31 Dec 2019<br>31 Dec 2012                                                                  | - |             |   | 133932<br>1473754<br>1000382                                             | 133932<br>1473754<br>1000382<br>1465079                                  |                  |
|        | ADIB (UK) Limited     AMC Bank Limited     AMZ Europe Limited     ASA Intervention: Communication                                                            |                     | N                     | on-Con./IFRS<br>on-Con./IFRS<br>on-Con./IFRS                                   | GBP<br>GBP<br>EUR               | 31 Dec 2020<br>31 Dec 2019<br>31 Dec 2012<br>30 Sep 2018<br>81 Dec 2010                                    |   |             |   | 133932<br>1473754<br>1000382<br>1465079                                  | 133932<br>1473754<br>1000382<br>1465079                                  | -<br>-<br>-      |
|        | ADIB (UK) Limited     AMC Bank Limited     AMC Bank Limited     ANZ Europe Limited     ASA International Grou                                                | ip plc              | N<br>N<br>C           | on-Con./IFRS<br>on-Con./IFRS<br>on-Con./IFRS<br>on./IFRS                       | GBP<br>GBP<br>EUR<br>USD        | 31 Dec 2020<br>31 Dec 2019<br>31 Dec 2012<br>30 Sep 2018<br>31 Dec 2019                                    | • |             |   | 133932<br>1473754<br>1000382<br>1465079<br>1523814                       | 133932<br>1473754<br>1000382<br>1465079<br>1523814                       | -<br>-<br>-      |
|        | ADIB (UK) Limited     AMC Bank Limited     AMC Bank Limited     ANZ Europe Limited     ASA International Grou     AY Bank Limited                            | ip plc              | N<br>N<br>C           | on-Con./IFRS<br>on-Con./IFRS<br>on-Con./IFRS<br>on-Con./IFRS                   | GBP<br>GBP<br>EUR<br>USD        | 31 Dec 2020<br>31 Dec 2019<br>31 Dec 2012<br>30 Sep 2018<br>31 Dec 2019<br>-                               | • |             |   | 133932<br>1473754<br>1000382<br>1465079<br>1523814<br>1000468            | 133932<br>1473754<br>1000382<br>1465079<br>1523814<br>1000468            | -<br>-<br>-      |
|        | ADIB (UK) Limited     AMC Bank Limited     AMC Bank Limited     ANZ Europe Limited     ASA International Grou     AY Bank Limited     AdviCorp Public Limite | ip pic<br>d Company | N<br>N<br>C<br>-<br>N | on-Con./IFRS<br>on-Con./IFRS<br>on-Con./IFRS<br>on./IFRS<br>on-Con./LOCAL GAAP | GBP<br>GBP<br>EUR<br>USD<br>EUR | 31 Dec 2020<br>31 Dec 2019<br>31 Dec 2012<br>30 Sep 2018<br>31 Dec 2019<br>-<br>31 Dec 2020<br>21 Dec 2020 | • |             |   | 133932<br>1473754<br>1000382<br>1465079<br>1523814<br>1000468<br>1465662 | 133932<br>1473754<br>1000382<br>1465079<br>1523814<br>1000468<br>1465662 | -<br>-<br>-<br>- |

30 Jun 2020

7 . For further analysis, create and use **Custom View** to pick and choose bank's financial data that you require. Custom Views can be created, viewed and edited by clicking on the "Data Tools"

| Fitch Ratings | Country Risk & Industry Research           | Fundamental Data & Analytics |
|---------------|--------------------------------------------|------------------------------|
| ls            |                                            |                              |
|               | Create View                                |                              |
|               | View Name:                                 |                              |
|               | Cotor page bare                            |                              |
|               | Enter name nere                            |                              |
|               | tetal accete                               |                              |
|               | totai assets                               |                              |
|               | u Financials                               |                              |
|               | <ul> <li>Bank Financials</li> </ul>        |                              |
|               | ✓ Balance Sheet                            |                              |
|               | ✓ Assets                                   |                              |
|               | Average Total Assets                       |                              |
|               | Total Assets - Banks                       |                              |
|               | ✓ Ratios                                   |                              |
|               | <ul> <li>Asset Quality Ratio</li> </ul>    |                              |
|               | Growth of Total Assets                     |                              |
|               | <ul> <li>Capital Adequacy Ratio</li> </ul> |                              |
|               | Common Equity / Tota                       | Assets                       |
|               | Equity / Total Assets                      |                              |
|               | RWA/ Total Assets                          |                              |
|               | <ul> <li>Liquidity Ratio</li> </ul>        |                              |
|               | Net Loans/Total Assets                     | (96)                         |
|               | Liquid Accests / Total Ac                  | note (56)                    |

### 6. Click on "Create a Portfolio" then click on the arrow right next to "Select Data Items"

GBP

Non-Con./IFRS

| Conne | ct                                                          |                    | Barclays            |                   |             |                |                        |                | X   Advan                       |                              |               | Ô            |
|-------|-------------------------------------------------------------|--------------------|---------------------|-------------------|-------------|----------------|------------------------|----------------|---------------------------------|------------------------------|---------------|--------------|
| tings | Country Risk & Industry Research                            | Fundamental Da     | ta & Analytics      |                   |             |                |                        |                |                                 |                              |               |              |
| ols   |                                                             |                    |                     |                   |             |                |                        |                |                                 |                              |               |              |
|       | UK Commercial Banks 💌                                       |                    |                     |                   |             |                |                        |                |                                 |                              |               |              |
|       |                                                             |                    |                     |                   |             |                |                        |                |                                 |                              |               |              |
| S     | Showcase Views Custom Views Earl                            | ly Warning Signals |                     | $\frown$          |             |                |                        |                |                                 |                              |               | More *       |
|       |                                                             |                    |                     | $\langle \rangle$ | \           |                |                        |                |                                 |                              |               |              |
|       | Veu Einansials Balance Sheet Jocome Sta                     | nament Pation      | Off Balance Sheet   | 6a                |             |                |                        |                |                                 | _                            |               |              |
|       | wyrmanciais baance sneet meanie sa                          | Nertheric Reports  | on bolance sheet    |                   | /           |                |                        |                |                                 | $\frown$                     | -             |              |
|       | Primary Reporting Standard 👻                                |                    |                     | $\smile$          |             |                |                        |                | (                               | 6h Annual T                  | Most Recent   | · 🗶 🇞 🌣      |
|       |                                                             |                    |                     |                   |             |                | Size                   |                |                                 | Asse                         | S Most Perent |              |
|       | $\sim$                                                      |                    |                     |                   |             |                |                        |                |                                 |                              | and a record  | _            |
|       | Entity Name                                                 |                    | Reporting 👻         | ¥                 | Statement 📳 | Total Assets - | Total Weighted Risks 👻 | Total Equity 👻 | Imp. Loans (NPLs) / Gross Loans | Growth of Gross Loans 🛒 Loan | L 2020        | Loans (96) 🛒 |
|       | 60                                                          | Filings            | standard            | Currency          | Date        | banks          |                        |                | (90)                            | (91)                         | 2019          |              |
|       | 3I Group PLC                                                |                    | Con./IFRS           | GBP               | 31 Mar 2021 | 10,334.00      |                        | 9,164.00       | -                               |                              | 2018          | -            |
|       | ABC International Bank                                      |                    | Non-Con./LOCAL GAAP | GBP               | 31 Dec 2020 | 2,731.40       | 2,398.00               | 501.20         | 0.20                            | -22.58                       | 2017          | 572.73       |
|       | <ul> <li>ADIB (UK) Limited</li> </ul>                       | 8                  | Non-Con./IFRS       | GBP               | 31 Dec 2019 | 270.79         |                        | 34.15          |                                 | 34.72                        | 2016          |              |
|       | AMC Bank Limited                                            | 因                  | Non-Con./IFRS       | GBP               | 31 Dec 2012 | 23.00          |                        | 18.60          |                                 |                              | 2015          |              |
|       | ANZ Europe Limited                                          | - E                | Non-Con./IFRS       | EUR               | 30 Sep 2018 | 23.48          |                        | 13.46          |                                 | -70.99                       | 2015          |              |
|       | <ul> <li>ASA International Group plc</li> </ul>             | <b>D</b>           | Con./IFRS           | USD               | 31 Dec 2019 | 559.96         |                        | 111.17         | 0.70                            | 20.73                        | 2014          | 145.03       |
|       | <ul> <li>AY Bank Limited</li> </ul>                         |                    | -                   | -                 | -           | -              |                        | -              |                                 |                              | 2013          | -            |
|       | <ul> <li>AdviCorp Public Limited Company</li> </ul>         |                    | Non-Con./LOCAL GAAP | EUR               | 31 Dec 2020 | 2.37           |                        | 1.63           |                                 |                              | 2012          |              |
|       | <ul> <li>Agricultural Bank of China (UK) Limited</li> </ul> | 四                  | Non-Con./IFRS       | USD               | 31 Dec 2018 | 112.02         |                        | 112.02         |                                 | -100                         | 2011          |              |
|       | <ul> <li>Aldermore Bank Pic</li> </ul>                      | 四                  | Non-Con./IFRS       | GBP               | 30 Jun 2020 | 15,000.70      | 6,406.30               | 835.20         | 2.09                            | 4.16                         |               | 46.83        |
|       | <ul> <li>Aldermore Group PLC</li> </ul>                     |                    | Con./IFRS           | GBP               | 30 Jun 2020 | 15,323.60      | 7,864.00               | 1,000.50       | 1.89                            | 18.20                        |               | 67.62        |
|       | Alexanders Discount PLC                                     |                    |                     | 1                 |             |                |                        |                |                                 |                              |               |              |
|       |                                                             |                    | -                   |                   |             |                |                        |                |                                 |                              |               |              |

6a. Choose to view financial data from Key Financials, Balance Sheet, Income Statement, Ratios

6b. Change reporting frequency or view and download up to 10 years worth of historical financial data of your banks

8. Use financial data from Fitch Connect to create charts for your reports or course work through **Interactive Charts** which can be accessed under the "Data Tools" section

| Fitch Ratings | Country R          | isk & Industry                                | Researc  |
|---------------|--------------------|-----------------------------------------------|----------|
| Data Tools    |                    |                                               |          |
|               | < Return To        | Interactive Ch                                | arts Hom |
|               | 1 Select B         | intities / Geog                               | raphies  |
|               | Chart type         | Refine A                                      | nnotate  |
|               | ₩.                 | 28                                            |          |
|               | Bar Chart          | Split Bare                                    | Stacked  |
|               |                    | $\stackrel{\rightarrow}{\longleftrightarrow}$ |          |
|               | Range Plot         | Arrow Plot                                    | Column C |
|               | Area Chart         | ~~<br>                                        | Pacha    |
|               | 00                 | 14                                            |          |
|               | Multiple<br>Donuts | Scatter Plot                                  | Table    |
|               | $\sim$             | ۲۰۰۰                                          | -        |
|               | Double Y           | Ratings Chart                                 | Rada     |

6c. Download bank's original filing reports where available

|                         | Barcl                   | ays                |                                                             |             |          |
|-------------------------|-------------------------|--------------------|-------------------------------------------------------------|-------------|----------|
| Fundament               | al Data & Analyti       | 6                  |                                                             |             |          |
|                         |                         |                    |                                                             |             |          |
|                         |                         |                    |                                                             |             |          |
|                         |                         |                    |                                                             |             | _        |
|                         | 2 Select I              | Data Items 🛩       | 3 Select Dates ✔                                            | 4 Visualize |          |
|                         |                         |                    |                                                             |             |          |
|                         |                         | Table Chart < Sele | vt Table to make formatting changes to your data selection. |             | 👌 More • |
|                         |                         |                    | · · · · · · · · · · · · · · · · · · ·                       |             |          |
| Bullet Bars             | Dot Plot                |                    | Barclays plc                                                |             |          |
| al l                    | 124                     |                    | Total Assets - Banks                                        | ,           |          |
| Grouped<br>Column Chart | Stacked<br>Column Chart |                    | 1,340,000,000,000                                           | /           |          |
| 0                       | 06                      |                    | 1,320,000,000,000                                           |             |          |
| Donut Chart             | Multiple Pies           |                    | 1,300,000,000                                               |             |          |
|                         |                         |                    | 1,280,000,000,000                                           |             |          |
| R.                      | 9.0                     |                    | 1,260,000,000,000                                           |             |          |
| Map                     | Waterfall               |                    | 1,240,000,000,000                                           |             |          |
|                         |                         |                    | 1,220,000,000,000                                           |             |          |
| Ranked Table            | Gauges                  |                    | 1,200,000,000,000                                           |             |          |
| ou expected, yo         | tu should try           |                    | 1,180,000,000,000                                           |             |          |
|                         |                         |                    | 1,160,000,000,000                                           |             |          |
|                         |                         |                    | 1,140,000,000,000                                           |             |          |
|                         |                         |                    | 2016 2017 2018                                              | 2019 2020   |          |
|                         |                         |                    |                                                             | •           |          |

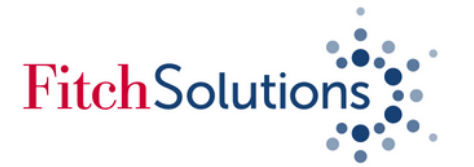

# League Table: Accessing the top 100 banks globally or of a given country using Fitch Connect Web

Fitch Connect allows you to easily access top banks ranked globally or per country based on several key financial metrics

## To access the list, click on **Data Tools** under Fundamental Data & Analytics then choose **League Tables**

| itch <b>Con</b> i | nect                  |                                                                                                    |                                                                                                    | Barclays  |                                                                                                    | X   Advanc                                                                                                    | ed 💌 | ٥¢                                                                                                    |
|-------------------|-----------------------|----------------------------------------------------------------------------------------------------|----------------------------------------------------------------------------------------------------|-----------|----------------------------------------------------------------------------------------------------|----------------------------------------------------------------------------------------------------|------|----------------------------------------------------------------------------------------------------|
| itch Ratings      | Country Risk & Indust | ry Research                                                                                             | Fundamental Data &                                                                                      | Analytics |                                                                                                    |                                                                                                    |      |                                                                                                    |
| ata Tools         |                       |                                                                                                    |                                                                                                    |           |                                                                                                    |                                                                                                    |      |                                                                                                    |
|                   | Data Tools %          |                                                                                                    |                                                                                                    |           |                                                                                                    |                                                                                                    |      |                                                                                                    |
|                   |                       | Bank Scorect<br>An analysis and<br>help users gain<br>risk using the s<br>across an entir<br>Learn more | ard<br>d scoring tool designed to<br>a holistic view of credit<br>arme methodology<br>e bank portfolio. |           | Custom Views<br>Create templates and tables for any<br>analysis scenario across thousands of<br>credit and fundamental line items to<br>integrate End hata directly into interm<br>Learn more → | Interactive Charts<br>Create, download and share fully<br>customized charts based on entities,<br>geographies, or data items. Choose to<br>download underlying content in Excel.<br>Learn more → | Ħ    | League Tables<br>Global and Courtry-based bank<br>rankings by key financial metrics such<br>as Total Assecs. Total Weighted Risk,<br>Operating Profits, and Tier1 Regulator<br>Learn more → |
|                   |                       | News<br>Track news sen<br>for 4,500 banks<br>information be<br>rating changes<br>Learn more -           | ntiment as it is reported<br>s with supplemental<br>sween filing cycles and<br>                         |           | Portfolio<br>Organize a custom collection of entities<br>or issues to conduct peer analysis<br>comparisons, build reports, and create<br>custom benchmarks using statistical<br>Learn more →    |                                                                                                    |      |                                                                                                    |

By default, you will be presented with top 100 banks globally, click on Country Rankings tab to select the rankings per country

| Fitch <b>Conr</b> | nect     |                     |            |                 | Barclays                          |              |                    | X   Advanced 💌 | □ □ ♀ ∅ ⊕                              |
|-------------------|----------|---------------------|------------|-----------------|-----------------------------------|--------------|--------------------|----------------|----------------------------------------|
| Fitch Ratings     | Coun     | try Risk & Industry | Research F | undamental Data | & Analytics                       |              |                    |                |                                        |
| Data Tools        |          |                     |            |                 |                                   |              |                    |                |                                        |
|                   | Globa    | 8 Countra           | Pankings   |                 |                                   |              |                    |                |                                        |
|                   | Gioba    | i a country         | Rankings   | _               |                                   |              |                    |                |                                        |
|                   | Global R | nkings Country R    | ankings    |                 |                                   |              |                    |                |                                        |
|                   | United   | Kingdom             | ▼ Total A  | asets Ranks 💌   |                                   |              |                    |                | Data in USD Millions 🔣 Export to Excel |
|                   |          | 2020 Rank 🔺         | 2019 Rank  | Rank Change     | Bank Name                         | Total Assets | % Change 2019-2020 |                |                                        |
|                   |          | 1                   | 1          |                 | 0 HSBC Holdings plc               | 2,984,164    | 9.91%              |                |                                        |
|                   |          | 2                   | 2          |                 | 0 Barclays plc                    | 1,811,048.95 | 21.05%             |                |                                        |
|                   |          | 3                   | 3          | ( ) ( )         | 0 Lloyds Banking Group plc        | 1,169,243.75 | 6.86%              |                |                                        |
|                   |          | 4                   | 4          |                 | 0 NatWest Group plc               | 1,072,917.61 | 13.09%             |                |                                        |
|                   |          | 5                   | 6          | *               | 1 Standard Chartered PLC          | 789,050      | 9.53%              |                |                                        |
|                   |          | 6                   | 7          | *               | 1 Santander UK Group Holdings pic | 401,344.14   | 6.02%              |                |                                        |
|                   |          | 7                   | 8          | *               | 1 Santander UK plc                | 392,309.79   | 6.13%              |                |                                        |
|                   |          | 8                   | 9          | *               | 1 Nationwide Building Society     | 304,333.95   | -2.86%             |                |                                        |
|                   |          | 9                   | 10         | *               | 1 Nomura International plc        | 247,619.1    | -14.35%            |                |                                        |
|                   |          | 10                  | 11         | *               | 1 Virgin Money UK PLC             | 115,835.47   | 3.48%              |                |                                        |
|                   |          | 11                  | 12         | *               | 1 Coventry Building Society       | 69,110.76    | 6.34%              |                |                                        |
|                   |          | 12                  | 15         | *               | 3 Yorkshire Building Society      | 64,323.17    | 10.71%             |                |                                        |
|                   |          | 13                  | 14         | •               | 1 RBC Europe Limited              | 62,015.84    | 6.60%              |                |                                        |
|                   |          | 14                  | 16         | 1               | 2 TSB Bank pic                    | 56,930.89    | 9.74%              |                |                                        |
|                   | -        | 15                  | 13         |                 | SMBL Bank International pic       | 53,568.5     | -11.30%            |                |                                        |
|                   | 0        | 10                  | 18         | · ·             | 2 I ne wortgage works (uv) pic    | 53,415.27    | 23.32%             |                |                                        |

### Use the box provided to c an excel file

| ch <b>Conn</b> | lect        |                      |           |                 | Barclays                          |               |                    | X Advanced 💌 | ≏Ω40€                                  |
|----------------|-------------|----------------------|-----------|-----------------|-----------------------------------|---------------|--------------------|--------------|----------------------------------------|
| h Ratings      | Country     | y Risk & Industry Re | esearch 🖡 | undamental Data | & Analytics                       |               |                    |              |                                        |
| a Tools        |             |                      |           | ^               |                                   |               |                    |              |                                        |
| _              | Global Rank | & Country R          | Rankings  | ssets Ranks 👻   |                                   |               |                    |              | Data in USD Millions 🕱 Export to Excel |
|                |             | 2020 Rank 🔺          | 2019 Rank | Rank Change     | Bank Name                         | Total Assets  | % Change 2019-2020 |              |                                        |
|                |             | 1                    | 1         |                 | HSBC Holdings plc                 | 2,984,164     | 9.91%              |              |                                        |
|                |             | 2                    | 2         |                 | 0 Barclays pic                    | 1,811,048.96  | 21.05%             |              |                                        |
|                |             | 3                    | 3         |                 | 0 Lloyds Banking Group plc        | 1,169,243.75  | 6.86%              |              |                                        |
|                |             | 4                    | 4         |                 | 0 NatWest Group plc               | 1,072,917.61  | 13.09%             |              |                                        |
|                |             | 5                    | 6         |                 | 1 Standard Chartered PLC          | 789,050       | 9.53%              |              |                                        |
|                |             | 6                    | 7         |                 | 1 Santander UK Group Holdings plc | 401,344.14    | 6.02%              |              |                                        |
|                |             | 7                    | 8         |                 | 1 Santander UK plc                | 392,309.79    | 6.13%              |              |                                        |
|                |             | 8                    | 9         |                 | 1 Nationwide Building Society     | 304,333.95    | -2.86%             |              |                                        |
|                |             | 9                    | 10        | *               | 1 Nomura International plc        | 247,619.1     | -14.35%            |              |                                        |
|                |             | 10                   | 11        | *               | 1 Virgin Money UK PLC             | 115,835.47    | 3.48%              |              |                                        |
|                |             | 11                   | 12        | *               | 1 Coventry Building Society       | 69,110.76     | 6.34%              |              |                                        |
|                |             | 12                   | 15        | *               | 3 Yorkshire Building Society      | 64,323.17     | 10.71%             |              |                                        |
|                |             | 13                   | 14        | *               | 1 RBC Europe Limited              | 62,015.84     | 6.60%              |              |                                        |
|                |             | 14                   | 16        | *               | 2 TSB Bank plc                    | 56,930.89     | 9.74%              |              |                                        |
|                |             | 15                   | 13        | •               | 2 SMBC Bank International plc     | 53,568.5      | -11.30%            |              |                                        |
|                |             | 16                   | 18        | *               | 2 The Mortgage Works (UK) plc     | 53,415.27     | 23.32%             |              |                                        |
| L              | -           |                      |           |                 |                                   | P.1. P.96. 14 | 4.8.1441           |              |                                        |

### Use the box provided to create your portfolio for later analysis or click on the Excel icon to download the list on

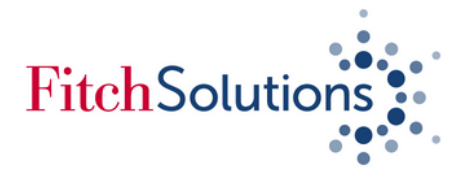

# Downloading Banks' Financial Data using Fitch Connect Excel Add-In

Use Fitch Connect Web for less than 500 banks and if you need up to 10 years worth of historical data, Use Fitch Connect Excel Add-In if you need more than 500 banks with up to 30 years worth of historical data

1. To use Excel Add-In, you will need to download the Fitch Connect Excel Add-in program from Fitch Connect web using a Windows computer or laptop. On the top right-hand side of Fitch Connect page, click on the question mark icon.

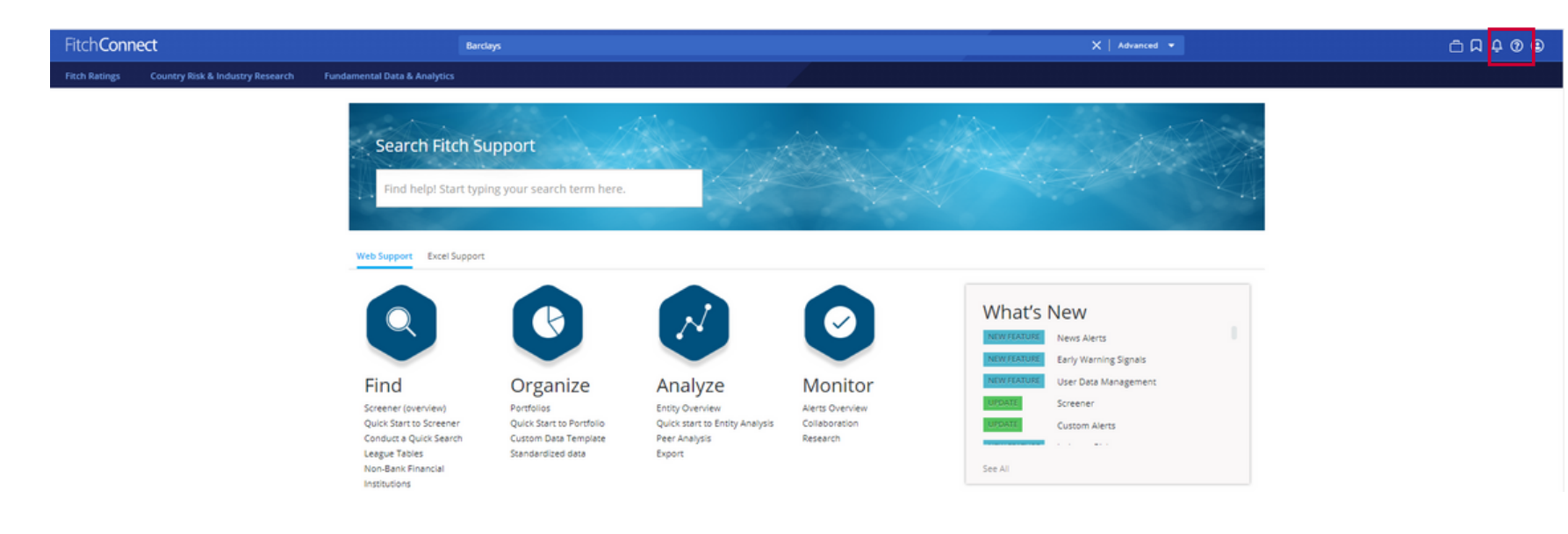

2. This will take you to the Support Centre page, go to the bottom part of the page and download the appropriate Excel Add-in program. Run the program on your computer once downloaded.

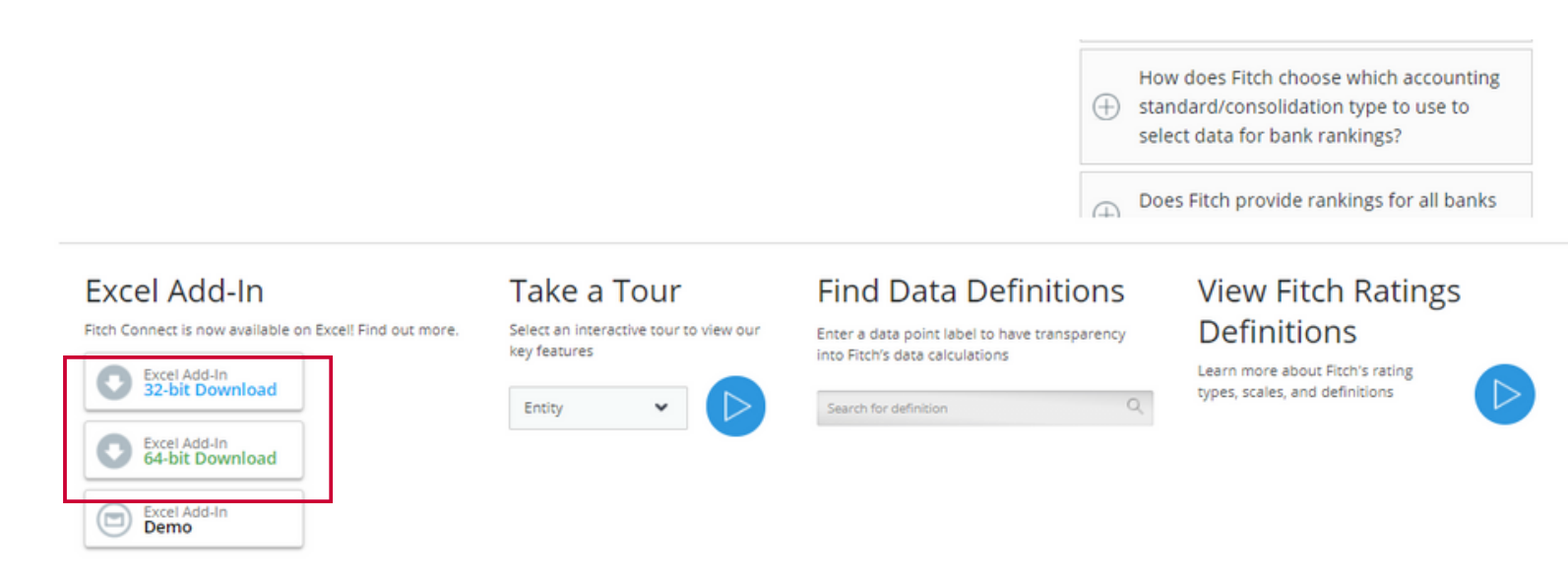

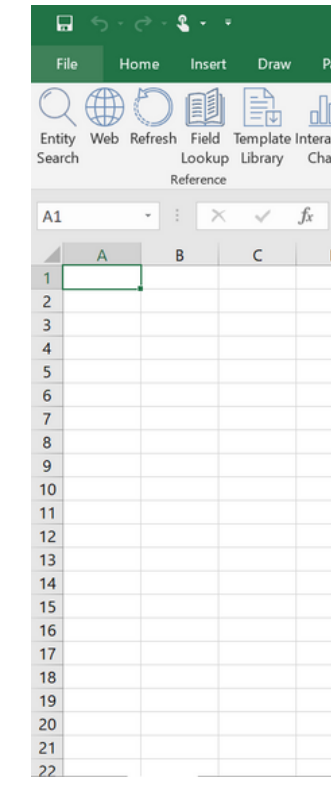

# Template

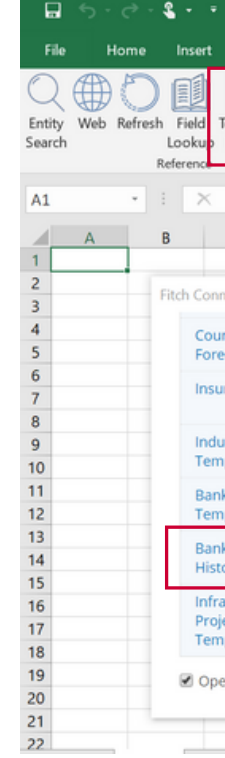

3. Open Excel and click on the Fitch Connect tab. Click on Login and input your Fitch Connect log-in details. (For support about your log in details, contact emeaclientservices@fitchsolutions.com

|                 |              |        |           |          | E       | Book2 - Excel              |            | _           |         | -      |               |
|-----------------|--------------|--------|-----------|----------|---------|----------------------------|------------|-------------|---------|--------|---------------|
| Page Layout     | Formulas     | Data   | Review    | View     | Help    | X-Author for I             | Excel Fito | Fitch       | Connect | 😡 Tell | me what you v |
| active Settings | S Login Abou | t Help |           |          |         |                            |            | τ           |         | ]      |               |
|                 |              |        |           |          |         |                            |            |             |         |        |               |
| D E             | F Lo         | ogin C | Enter you | it C     | hC      | Conr                       | ∗<br>Nec   | t           | м       | N      | 0             |
|                 |              |        |           |          |         | Log In                     |            |             |         |        |               |
|                 |              |        | Remembe   | r me     | Fo      | orgot Password             | Si         | ingle Sign- | On      |        |               |
|                 | 4            |        | DIEC      | New to F | itch Co | nnect? <mark>Requ</mark> e | st a demo  |             | •       | •      |               |
|                 |              |        |           |          |         |                            |            |             |         |        |               |

## 4. Once logged in, click on "Template Library" then download the file named Banks Fundamentals History

|                        |                        |                 |                   |                         |                              |                         | I                         | Book2 - Exc         | :el       |       |               |
|------------------------|------------------------|-----------------|-------------------|-------------------------|------------------------------|-------------------------|---------------------------|---------------------|-----------|-------|---------------|
| Draw                   | Page La                | ayout           | Formulas          | Data                    | Review                       | View                    | Help                      | X-Author            | for Excel | Fitch | Fitch Connect |
| femplate<br>Library    | Ir teractive<br>Charts | ැති<br>Settings | Login About       | Help                    |                              |                         |                           |                     |           |       |               |
| ~                      | f <sub>x</sub>         |                 |                   |                         |                              |                         |                           |                     |           |       |               |
| с                      | D                      | E               | F                 | G                       |                              | н                       | 1                         | J                   | к         | ι     | м             |
| vect XLS -             | Template l             | .ibrary         |                   |                         |                              |                         |                           |                     |           |       |               |
| ntry Risk<br>casts Tei | Data and mplate        | X               | Deep<br>Fitch S   | dive into<br>iolutions  | rated and<br>' macro da      | unrated<br>ita and in   | sovereigr<br>dices        | ns with             | 1         |       |               |
| rance Te               | mplate                 | X               | Insura<br>on 11,  | nce com<br>600 (re)i    | pany fund<br>nsurers glo     | amental<br>obally       | data and                  | ratings             |           |       |               |
| stry Sect<br>plate     | tor                    | X               | Data a<br>Solutio | ind fored               | asts for in<br>analysts      | dustry se               | ctors from                | m Fitch             |           |       |               |
| c Scoreca<br>plate     | ard                    | X               | Experi<br>credit  | i judgem<br>worthine    | ent model<br>ss of a bar     | to asses:<br>nk         | s the                     |                     |           |       |               |
| ks Funda<br>ory Temp   | mentals<br>plate       | X               | Retrie<br>entitie | ve large I<br>s quickly | historical o<br>r and easily | lata sets<br>/, without | for multig<br>t writing f | ole bank<br>ormulas | 16        |       |               |
| ects Data<br>plate     | e Key<br>a             | X               | Data a<br>Datab   | ind chart<br>ase        | s from the                   | Infrastru               | ucture Ke                 | y Projects          | E         |       |               |
| en Templ               | ate after D            | ownload         |                   |                         |                              |                         |                           |                     |           |       |               |
|                        |                        |                 |                   |                         |                              |                         |                           |                     |           |       |               |

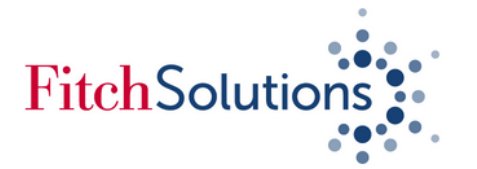

# **Downloading Banks' Financial Data using Fitch Connect Excel Add-In (Continued)**

Open the downloaded Banks Financial History Template file then click on Required Entities from the bottom section of your template or from the top right-hand side to choose your banks

### ▼ : × ✓ fx Template Guidance B3 4 A I Fitch**Connect** Required Enti **Template Guidance** Ently Web Refineh Field Template Interactive Login About Help Settin Search Lookup Library Charts Reference Uklines If you have a portfolio saved you can select it from the dropdown menu highlighted below. Otherwise you can use the search options to locate entities via name, market sector, geography, financials, or ratings. If using search - click the check box at the top left to include all results or check/uncheck entities individually as required. Once selected, ensure you have selected cell B8 in the 'required entities' tab or selected the first blank cell in column B after your existing portfolio list (if you wish to add more entities to the existing list), then click 'Add to Template'. R°. . · Financials Fitch ID 1143949 Non-Life Insurers South Afric pt Banks 1144015 Mexico 1443441 Non-Life Insurers Bracil 1144158 Non-Life Insurers Switzerlan Spain Ireland Ireland 1144115 1163030 Non-Life Insurers 1183303 Singapore Spain 1144486

3. Under Sector, choose Banks where you could choose specific bank classifications or All Banks if required. Go to the **Geography** to choose a country then hit **Search**.

| Portfolio Name: | Select a Portfoli | 0   |
|-----------------|-------------------|-----|
| Entities 💌      | Enter text        |     |
| Name            | Fitch ID          | LEI |
|                 |                   |     |
|                 |                   |     |
|                 |                   |     |
|                 |                   |     |
|                 |                   |     |
|                 |                   |     |

2. The template library comes pre-populated with a list of banks, press **Clear** to start a new selection. Then click on "Add Entities". Select any portfolio you created on Fitch Connect web by clicking on "Select a Portfolio" or click on "Sector" for a new list.

| PF                 | _Start 👻 : 🖂 🗸 🖌                   |                                |                                                    |                                 |         |
|--------------------|------------------------------------|--------------------------------|----------------------------------------------------|---------------------------------|---------|
| a.                 | A                                  | B                              | с                                                  | D E F G H                       |         |
| 1                  | Fitch <b>Connect</b>               |                                |                                                    |                                 |         |
| 2 3 4 5            | Clear                              | Add Entities Preferences       | Download                                           | Guide                           |         |
| 7                  | Fitch Connect XLS - Entity Search  |                                |                                                    |                                 |         |
| 8<br>9<br>10<br>11 | Portfolio Name: Select a Portfolio | - 04                           | entities selected Delete Portfolio Share Portfolio | Save Portfolio Save Search My S | earches |
| 12                 | Entities 💌 Enter text              | Sector   Geography  Finance    | cials 👻 Credit 👻 🗐 Rated Only                      | Search Clear filters Found S    | elected |
| 14<br>15           | Name Fitch ID                      | LEI Primary Market Sector Cour | ntries, Territories Rated/Unrated                  | Long-Term Issuer Default Rating | _       |
| 17<br>18           |                                    |                                |                                                    | Add to template Clear selection | 1-      |
| 19<br>20           |                                    |                                |                                                    |                                 |         |
| 21<br>22           |                                    |                                |                                                    |                                 |         |

| Port | folio Name:   | Select a P    |
|------|---------------|---------------|
| Er   | tities 💌      | Enter te      |
|      | Name †        |               |
|      | 3I Group PLO  |               |
|      | ABC Internat  | tional Bank   |
|      | ABG Finance   | Internation   |
|      | ADIB (UK) Lir | mited         |
|      | AIB Group (L  | JK) PLC       |
| •    | AMC Bank Li   | mited         |
|      | ANZ Europe    | Limited       |
|      | ASA Internat  | ional Group   |
| •    | AY Bank Lim   | ited          |
|      | Abbey Natio   | nal Funding   |
|      | Abbey Natio   | nal Internat  |
|      | Abbey Natio   | nal Sterling  |
|      | Aberdeen Di   | versified Inc |
| ۲    | Aberdeen Ja   | pan Investm   |
| •    | Aberdeen St   | andard Cap    |
|      | Accord Mort   | gages Limite  |
|      | Adam & Con    | npany Group   |
|      | AdviCorp Pu   | blic Limited  |
|      | Afghan Natio  | onal Credit a |
|      | Agricultural  | Bank of Chir  |

| •                                                                                                    | 0 entities selected Delete Por | tfolio Share Portfolio Save | Portfolio Save Search My Searches   |
|----------------------------------------------------------------------------------------------------|--------------------------------|-----------------------------|-------------------------------------|
| anks 🔺 Geography 🔻                                                                                                    | Financials                     | ▼ ■ Rated Only              | Search Clear filters Found Selected |
| Q Find Data Points                                                                                                    | ories                          | Rated/Unrated               | Long-Term Issuer Default Rating     |
| <ul> <li>Ø Banks</li> <li>Bank Financing Vehicles/Special Pur</li> <li>Bank Holding Companies</li> <li>Bank Loans</li> <li>Central Banks</li> <li>Covered Bonds</li> <li>Development Banks</li> <li>Islamic Banks</li> <li>Multi-Issuers</li> <li>Other Banks</li> <li>Private Banks</li> <li>Retail &amp; Consumer Banks</li> <li>Trade Finance Banks</li> <li>Trade Sprocessing Banks</li> <li>Universal Commercial Banks</li> <li>Wholesale Commercial Banks</li> </ul> | rpose Entities                 |                             | Add to template Clear selection 1   |

4. A list of banks would appear from the criteria chosen, click on the box right next to "name" to select all banks and click on "Add to Template" at the bottom of the screen

|                  | *        | 621 entities selec        | tted Delete Portfolio Sha  | re Portfolio Save Portfol | io            | Save Search My Searches         |
|------------------|----------|---------------------------|----------------------------|---------------------------|---------------|---------------------------------|
|                  |          |                           |                            |                           |               |                                 |
| Banks            | •        | United Kingd 💌 Financials | ▼ Credit ▼                 | Rated Only                | Search        | Clear filters Found Selected    |
|                  | Fitch ID | LEI                       | Primary Market Sector      | Countries, Territories    | Rated/Unrated | Long-Term Issuer Default Rating |
|                  | 1011510  | 35GDVHRBMFE7NWATNM84      | Universal Commercial Banks | United Kingdom            | Unrated       |                                 |
|                  | 133932   | PQEBSF10YW5QXWIKTJ21      | Universal Commercial Banks | United Kingdom            | Unrated       | -                               |
|                  | 1075371  |                           | Retail & Consumer Banks    | United Kingdom            | Unrated       |                                 |
|                  | 1473754  | 213800QF6ALEUJ2NAU71      | Universal Commercial Banks | United Kingdom            | Unrated       |                                 |
|                  | 1000193  | 54930061N57ORAEPGX16      | Universal Commercial Banks | United Kingdom            | Rated         | BBB+                            |
|                  | 1000382  | 213800Y1DJWXJGI55948      | Universal Commercial Banks | United Kingdom            | Unrated       |                                 |
|                  | 1465079  | 213800RKJ1U8JKP75O78      | Universal Commercial Banks | United Kingdom            | Unrated       |                                 |
|                  | 1523814  | 213800NSIUMXPDHUE094      | Universal Commercial Banks | United Kingdom            | Unrated       |                                 |
|                  | 1000468  |                           | Universal Commercial Banks | United Kingdom            | Unrated       |                                 |
|                  | 113373   |                           | Banks                      | United Kingdom            | Unrated       |                                 |
| ted              | 113374   | 549300BONU8WQSMHW642      | Private Banks              | United Kingdom            | Unrated       |                                 |
| c                | 1075369  |                           | Trading & Investment Banks | United Kingdom            | Unrated       |                                 |
| Growth Trust Plc | 1011376  | 2138003QINEGCHYGW702      | Private Banks              | United Kingdom            | Unrated       |                                 |
| PLC              | 1495631  | 5493007LN438OBLNLM64      | Private Banks              | United Kingdom            | Unrated       |                                 |
| d                | 1268510  | 54930065PX65O7EJ6887      | Retail & Consumer Banks    | United Kingdom            | Unrated       |                                 |
|                  | 1305970  | 549300HYBVUV1JJ0M298      | Retail & Consumer Banks    | United Kingdom            | Unrated       |                                 |
|                  | 1000105  | 213800GC5AG3WC3FEM84      | Bank Holding Companies     | United Kingdom            | Unrated       |                                 |
| (                | 1465662  | 2138005NRPF24GXXZP31      | Universal Commercial Banks | United Kingdom            | Unrated       |                                 |
| ce               | 1000144  |                           | Retail & Consumer Banks    | United Kingdom            | Unrated       |                                 |
| mited            | 1356372  | 213800KISSVW5P17LP15      | Universal Commercial Banks | United Kingdom            | Unrated       |                                 |
|                  |          | < Prev 1                  | 2 3 = 32 Next              | 2                         |               |                                 |

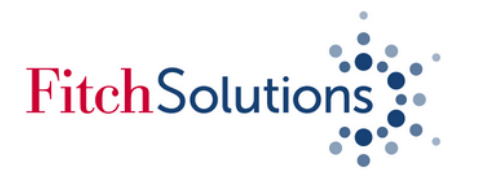

# Downloading Banks' Financial Data using Fitch Connect Excel Add-In (Continued)

5. Once your list of banks have been added to your template, click on "**Preferences**".

| F_Start * : X V              | fx 3I Group PLC      |             |          |          |   |                                       |       |
|------------------------------|----------------------|-------------|----------|----------|---|---------------------------------------|-------|
| A                            | В                    |             |          | с        | D | E F G                                 | .   1 |
| Fitch <b>Connect</b>         |                      |             |          |          |   |                                       |       |
| ritericonnect                |                      |             |          |          |   |                                       |       |
|                              |                      |             |          | _        |   |                                       |       |
| Clear                        | Add Entities         | Preferences | Download |          |   | Guide                                 | 1     |
|                              |                      |             |          |          |   |                                       | ,     |
|                              |                      |             |          |          |   |                                       |       |
| Name                         |                      |             |          | Fitch ID | * | Max of 5000 entities                  | s     |
| 31 Group PLC                 |                      |             |          | 1011510  |   | · · · · · · · · · · · · · · · · · · · |       |
| ABC International Bank       |                      |             |          | 133932   |   |                                       |       |
| ABG Finance International P  | c                    |             |          | 1075371  |   |                                       |       |
| ADIB (UK) Limited            |                      |             |          | 1473754  |   |                                       |       |
| AIB Group (UK) PLC           |                      |             |          | 1000193  |   |                                       |       |
| AMC Bank Limited             |                      |             |          | 1000382  |   |                                       |       |
| ANZ Europe Limited           |                      |             |          | 1465079  |   |                                       |       |
| ASA International Group plc  |                      |             |          | 1523814  |   |                                       |       |
| AY Bank Limited              |                      |             |          | 1000468  |   |                                       |       |
| Abbey National Funding plc   |                      |             |          | 113373   |   |                                       |       |
| Abbey National Internationa  | Limited              |             |          | 113374   |   |                                       |       |
| Abbey National Sterling Cap  | tal plc              |             |          | 1075369  |   |                                       |       |
| Aberdeen Diversified Income  | and Growth Trust Plc |             |          | 1011376  |   |                                       |       |
| Aberdeen Japan Investment    | rust PLC             |             |          | 1495631  |   |                                       |       |
| Aberdeen Standard Capital L  | imited               |             |          | 1268510  |   |                                       |       |
| Accord Mortgages Limited     |                      |             |          | 1305970  |   |                                       |       |
| Adam & Company Group Lim     | ited                 |             |          | 1000105  |   |                                       |       |
| AdviCorp Public Limited Com  | ipany                |             |          | 1465662  |   |                                       |       |
| Afghan National Credit and I | inance               |             |          | 1000144  |   |                                       |       |
| Agricultural Bank of China ( | JK) Limited          |             |          | 1356372  |   |                                       |       |

7. A pop up window will appear indicating the status of your request. Depending on the speed of your internet, the speed of your computer and the size of file being requested, downloading of file may take several minutes. A new pop-up window stating that "all data are downloaded" will appear indicating the end of the search

6. Preferences section of the template allows you to set your period range, reporting frequencies, currency, hide blank rows.

**IMPORTANT!** By default, the ITEMS section is set to "My Items" which allows you to choose the financial data variables required for analysis. To choose your data variables, click on the My Items on top of Download.

Should you require ALL Financial Data from Key Financials, change "My Items" under Items to **Default**. Click download when you are happy with your selection.

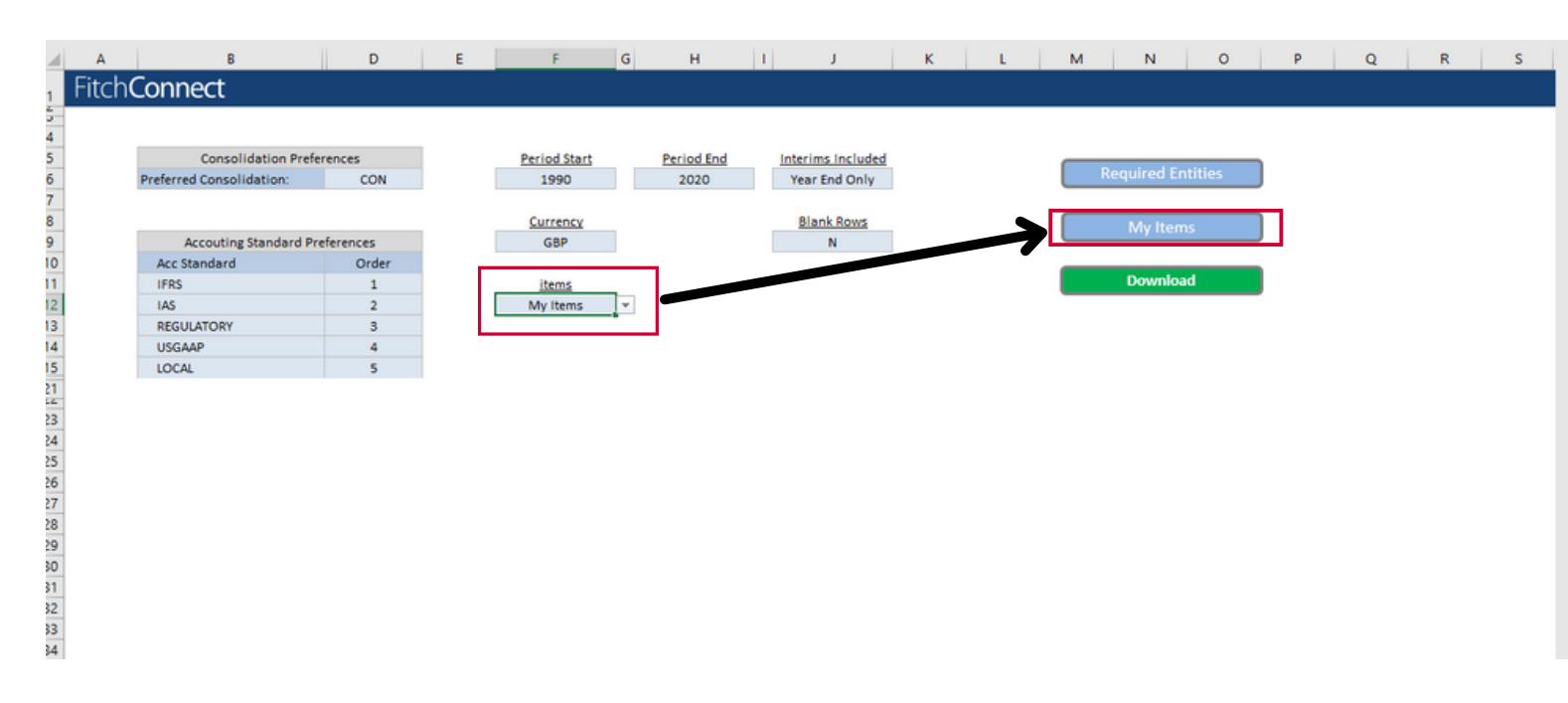

8. You can click on the Data view on an excel format.

| 1  |                                       | А |
|----|---------------------------------------|---|
| 1  | FC_COMPANY_NAME                       |   |
| 2  | Company Name                          |   |
| 3  | 3I Group PLC                          |   |
| 4  | 3I Group PLC                          |   |
| 5  | 3I Group PLC                          |   |
| 6  | 3I Group PLC                          |   |
| 7  | 3I Group PLC                          |   |
| 8  | 3I Group PLC                          |   |
| 9  | 3I Group PLC                          |   |
| 10 | 3I Group PLC                          |   |
| 11 | 3I Group PLC                          |   |
| 12 | 3I Group PLC                          |   |
| 13 | 3I Group PLC                          |   |
| 14 | 3I Group PLC                          |   |
| 15 | 3I Group PLC                          |   |
| 16 | 3I Group PLC                          |   |
| 17 | 3I Group PLC                          |   |
| 18 | 3I Group PLC                          |   |
| 19 | 3I Group PLC                          |   |
| 20 | 3I Group PLC                          |   |
| 21 | 3I Group PLC                          |   |
| 22 | Abbey National International Limited  |   |
| 23 | Abbey National International Limited  |   |
| 24 | Abbey National International Limited  |   |
| 25 | Abbey National International Limited  |   |
| 26 | Abbey National International Limited  |   |
| 27 | Abbey National International Limited  |   |
| 28 | Abbey National International Limited  |   |
| 29 | Abbey National International Limited  |   |
| 30 | Abbey National International Limited  |   |
| 31 | Abbey National Sterling Capital plc   |   |
| 32 | Abbey National Sterling Capital plc   |   |
| 33 | Abbey National Sterling Capital plc   |   |
| 34 | Abbey National Sterling Capital plc   |   |
| 35 | Abbey National Sterling Capital plc   |   |
| 36 | Abbey National Sterling Capital plc   |   |
| 37 | Abbey National Sterling Capital plc   |   |
| 38 | Abbey National Sterling Capital plc   |   |
| 39 | Abbey National Sterling Capital plc   |   |
|    | and a strategy data does do a last at |   |

| Fitch Connect - Updating Template $\qquad \qquad \qquad \qquad \qquad \qquad \qquad \qquad \qquad \qquad \qquad \qquad \qquad \qquad \qquad \qquad \qquad \qquad \qquad$ |  |  |  |  |  |  |  |
|----------------------------------------------------------------------------------------------------|--|--|--|--|--|--|--|
| Fitch <b>Connect</b>                                                                                                    |  |  |  |  |  |  |  |
|                                                                                                    |  |  |  |  |  |  |  |
| Checking Connection 🖌                                                                                                    |  |  |  |  |  |  |  |
|                                                                                                    |  |  |  |  |  |  |  |
| Entities Requested: 621                                                                                                    |  |  |  |  |  |  |  |
| Statements: Year End Only                                                                                                    |  |  |  |  |  |  |  |
| From: 1990 To: 2020                                                                                                    |  |  |  |  |  |  |  |
| Checking Statements: 988 / 19251                                                                                                    |  |  |  |  |  |  |  |
|                                                                                                    |  |  |  |  |  |  |  |
| Requesting Data:                                                                                                    |  |  |  |  |  |  |  |
| Running                                                                                                    |  |  |  |  |  |  |  |

8. You can click on the Data tab on the bottom of the file and your financial data should be available for you to

| 8                                | с                | D                     | E                                 | F               | G               | н                     | 1                                      |        |
|----------------------------------|------------------|-----------------------|-----------------------------------|-----------------|-----------------|-----------------------|----------------------------------------|--------|
| FC_FITCH                         | I_ID_Period Type | FC_ACCOUNTING_STANDAR | D FC_CONSOLIDATION_STAT           | US FC_PERIOD_DT | FC_COUNTRY_3_CD | FC_AUDITOR_NAME       | FC_STATEMENT_CURRENCY_CD               | FC_U   |
| <br><ul> <li>Fitch ID</li> </ul> | Period Type      | Accounting Standard   | <ul> <li>Consolidation</li> </ul> | Period Date     | Country *       | Auditor               | <ul> <li>Statement Currency</li> </ul> | VItim  |
| 1011510                          | 2000             | LOCAL                 | CON                               | 2000-03-31      | GBR             | Not available         | GBP                                    | 3I Gro |
| 1011510                          | 2001             | LOCAL                 | CON                               | 2001-03-31      | GBR             | Not available         | GBP                                    | 3I Gro |
| 1011510                          | 2002             | LOCAL                 | CON                               | 2002-03-31      | GBR             | Not available         | GBP                                    | 3I Gro |
| 1011510                          | 2003             | LOCAL                 | CON                               | 2003-03-31      | GBR             | Not available         | GBP                                    | 3I Gro |
| 1011510                          | 2004             | LOCAL                 | CON                               | 2004-03-31      | GBR             | Ernst & Young LLP     | GBP                                    | 3I Gro |
| 1011510                          | 2005             | LOCAL                 | CON                               | 2005-03-31      | GBR             | Ernst & Young LLP     | GBP                                    | 31 Gro |
| 1011510                          | 2006             | IFRS                  | CON                               | 2006-03-31      | GBR             | Ernst & Young LLP     | GBP                                    | 3I Gro |
| 1011510                          | 2007             | IFRS                  | CON                               | 2007-03-31      | GBR             | Ernst & Young LLP     | GBP                                    | 3I Gro |
| 1011510                          | 2008             | IFRS                  | CON                               | 2008-03-31      | GBR             | Ernst & Young LLP     | GBP                                    | 3I Gro |
| 1011510                          | 2009             | IFRS                  | CON                               | 2009-03-31      | GBR             | Ernst & Young LLP     | GBP                                    | 3I Gro |
| 1011510                          | 2010             | IFRS                  | CON                               | 2010-03-31      | GBR             | Ernst & Young LLP     | GBP                                    | 31 Gro |
| 1011510                          | 2011             | IFRS                  | CON                               | 2011-03-31      | GBR             | Ernst & Young LLP     | GBP                                    | 3I Gro |
| 1011510                          | 2012             | IFRS                  | CON                               | 2012-03-31      | GBR             | Ernst & Young LLP     | GBP                                    | 31 Grc |
| 1011510                          | 2013             | IFRS                  | CON                               | 2013-03-31      | GBR             | Ernst & Young LLP     | GBP                                    | 3I Gro |
| 1011510                          | 2014             | IFRS                  | CON                               | 2014-03-31      | GBR             | Ernst & Young LLP     | GBP                                    | 3I Gro |
| 1011510                          | 2015             | IFRS                  | CON                               | 2015-03-31      | GBR             | Ernst & Young LLP     | GBP                                    | 3I Gro |
| 1011510                          | 2016             | IFRS                  | CON                               | 2016-03-31      | GBR             | Ernst & Young LLP     | GBP                                    | 3I Gro |
| 1011510                          | 2017             | IFRS                  | CON                               | 2017-03-31      | GBR             | Ernst & Young LLP     | GBP                                    | 3I Gro |
| 1011510                          | 2018             | IFRS                  | CON                               | 2018-03-31      | GBR             | Ernst & Young LLP     | GBP                                    | 3I Gro |
| 113374                           | 2000             | LOCAL                 | NONCON                            | 2000-12-31      | GBR             | Not available         | GBP                                    | Bance  |
| 113374                           | 2001             | LOCAL                 | NONCON                            | 2001-12-31      | GBR             | Not available         | GBP                                    | Bance  |
| 113374                           | 2002             | LOCAL                 | NONCON                            | 2002-12-31      | GBR             | Not available         | GBP                                    | Bance  |
| 113374                           | 2003             | LOCAL                 | NONCON                            | 2003-12-31      | GBR             | Deloitte & Touche     | GBP                                    | Bance  |
| 113374                           | 2004             | LOCAL                 | NONCON                            | 2004-12-31      | GBR             | Deloitte & Touche     | GBP                                    | Bance  |
| 113374                           | 2005             | IFRS                  | NONCON                            | 2005-12-31      | GBR             | Deloitte & Touche     | GBP                                    | Bance  |
| 113374                           | 2006             | IERS                  | NONCON                            | 2006-12-31      | GBR             | Deloitte & Touche LLP | GBP                                    | Bance  |
| 113374                           | 2007             | IFRS                  | NONCON                            | 2007-12-31      | GBR             | Deloitte & Touche LLP | GBP                                    | Bance  |
| 113374                           | 2008             | IFRS                  | NONCON                            | 2008-12-31      | GBR             | Deloitte LLP          | GBP                                    | Bance  |
| 1075369                          | 2000             | LOCAL                 | NONCON                            | 2000-01-31      | GBR             | Deloitte & Touche LLP | GBP                                    | Bance  |
| 1075369                          | 2001             | LOCAL                 | NONCON                            | 2001-01-31      | GBR             | Deloitte & Touche LLP | GBP                                    | Bance  |
| 1075369                          | 2002             | LOCAL                 | NONCON                            | 2002-12-31      | GBR             | Deloitte & Touche LLP | GBP                                    | Bance  |
| 1075369                          | 2003             | LOCAL                 | NONCON                            | 2003-12-31      | GBR             | Deloitte & Touche LLP | GBP                                    | Bance  |
| 1075369                          | 2004             | IERS                  | NONCON                            | 2004-12-31      | GBR             | Deloitte & Touche LLP | GBP                                    | Bance  |
| 1075369                          | 2005             | IERS                  | NONCON                            | 2005-12-31      | GBR             | Deloitte & Touche LLP | GBP                                    | Bance  |
| 1075369                          | 2006             | IERS                  | NONCON                            | 2006-12-31      | GBR             | Deloitte & Touche LLP | GBP                                    | Bance  |
| 1075369                          | 2007             | IFRS                  | NONCON                            | 2007-12-31      | GBR             | Deloitte & Touche LLP | GBP                                    | Bance  |
| 1075369                          | 2008             | IFRS                  | NONCON                            | 2008-12-31      | GBR             | Deloitte & Touche LLP | GBP                                    | Bance  |
| 1075369                          | 2009             | IERS                  | NONCON                            | 2009-12-31      | GRR             | Deloitte LLP          | GRP                                    | Bance  |
| <br>1075050                      | 0.01.0           | 1500                  | 1011001                           | 0010 40 01      | 000             | A 1 10 10 A           | 000                                    | 0      |